# 2021년 비대면 스타트업 육성사업 창업기업 모집공고 창업기업 온라인 사업신청 매뉴얼

2021년 비대면 스타트업 육성사업 창업기업 모집 공고(중소벤처기업부 공고 제2021 – 000호)의 접수 마감시간은 '21년 4월 27일(화) 18시입니다. 단, 본 공고 사업 신청 시스템 상의 1단계 이상 저장완료 기업<sup>\*</sup>에 한하여 '21년 4월 27일(화) 20시까지 유예시간을 부여합니다.

\* 1단계 이상(01 step - 일반현황) 저장완료한 기업에 한하여 유예시간 부여

<u>"제출완료" 미이행 시 접수가 되지 않으며, '21년 4월 27일(화) 20시 후에는 제출이 절대</u> 불가하므로 반드시 사전에 "제출완료" 하시기 바랍니다.

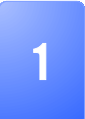

**회원가입** \* 반드시 신청기업 대표자명으로 가입 \* 회원가입을 완료한 경우, 4p(2-1,사업신청)부터 참고

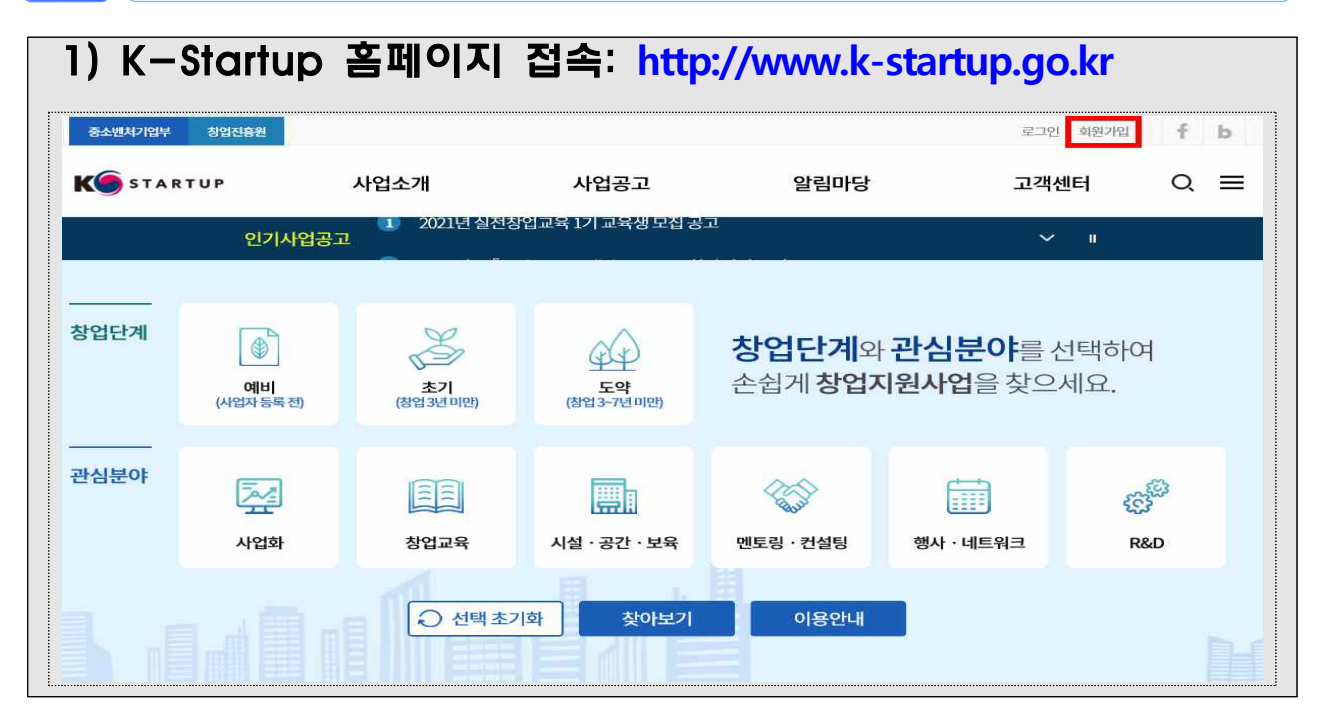

#### 

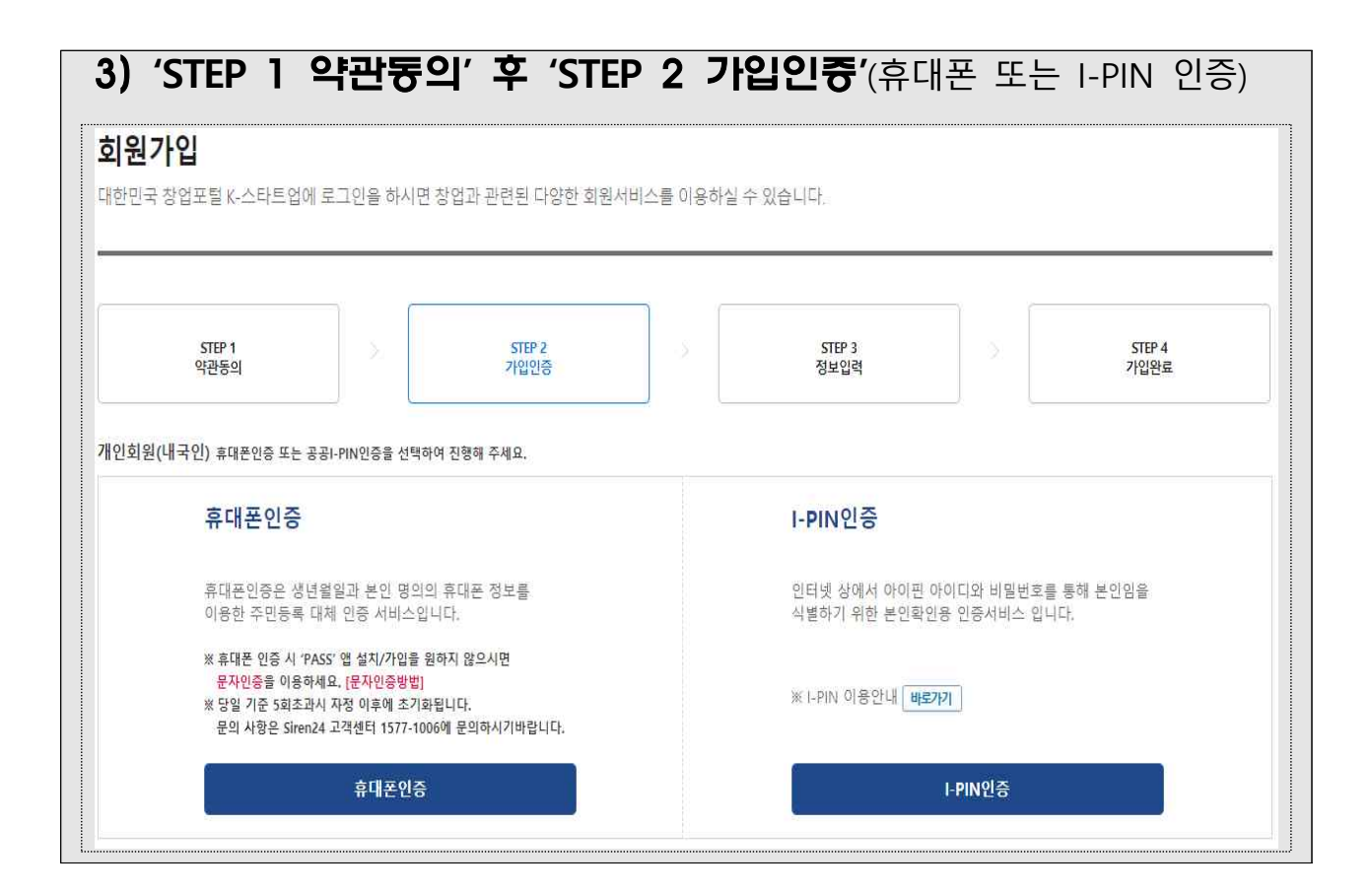

| 원가입 대한민국                                                                 | 정모입력                             | ' 및 'STE                              | EP 4 기<br>관련된 다양한       | 다입완료<br><sup>회원서비스를 이용</sup>                 | · 절지                                                 | 바 진행<br><sup>(다)</sup> |                |
|--------------------------------------------------------------------------|----------------------------------|---------------------------------------|-------------------------|----------------------------------------------|------------------------------------------------------|------------------------|----------------|
| step 1<br>약관동의                                                           |                                  | step 2<br>기입인증                        |                         | step 3<br>정보입리                               | 1                                                    |                        | step 4<br>가입완료 |
| 가입 정보입력 가입하<br>[기본정보 (*)표시는 별<br>이름*                                     | 신 정보는 회원님의 동<br>수적으로 입력하셔야 합     | 의 없이 무단으로 공기<br><mark>니다</mark> .     | !되지 않으며, 가!             | 인정보보호정책에                                     | 의해 보호 받습                                             | 년다.                    |                |
|                                                                          |                                  |                                       |                         |                                              |                                                      |                        |                |
| 아이디.*                                                                    |                                  | <u> </u>                              | 확인 (영문, 숫               | 자 조합 6~15자                                   | 리 이내)                                                | _                      |                |
| 아이디 <b>*</b><br>비밀번호 <b>*</b>                                            |                                  | 호북<br>(영문.                            | 확인 (영문, 숫<br>숫자 조합 8~64 | ·자 조합 6~15자<br> 자리 이내)                       | 리 이내)                                                |                        |                |
| 아이디*<br>비밀번호 *<br>비밀번호 확인 *                                              |                                  | 오려<br>(영문.                            | 확인 (영문, 숫<br>숫자 조합 8~64 | ·자 조합 6~15자<br>·자리 이내)                       | 리 이내)                                                |                        |                |
| 아이디*<br>비밀번호 *<br>비밀번호 확인 *<br>비밀번호 발급질문 *                               | 선택                               | 운행<br>(영문.<br><b>~</b>                | 확인 (영문. 숫<br>숫자 조합 8~64 | ·자 조합 6~15자<br>·자리 이내〉                       | 리 이내)                                                |                        |                |
| 아이디*<br>비밀번호 *<br>비밀번호 확인 *<br>비밀번호 발급질문 *<br>비밀번호 발급답변 *                | 선택                               | (영문.<br>·                             | 확인 (영문, 숫<br>숫자 조합 8~64 | ·자 조합 6~15차<br> 자리 이내)                       | 리 이내)                                                |                        |                |
| 아이디*<br>비밀번호 *<br>비밀번호 확인 *<br>비밀번호 발급질문 *<br>비밀번호 발급답변 *                | 선택                               | (영문.<br>                              | 확인 (영문, 숫<br>숫자 조합 8~64 | 자 조합 6~15자<br>자리 이내)<br>직접입력                 | 리 이내)<br><b>····································</b> | 게일 수산동의                |                |
| 아이디*<br>비밀번호 *<br>비밀번호 확인 *<br>비밀번호 발급질문 *<br>비밀번호 발급답변 *                | [선택<br>이메일<br>휴대전화 [010          | (영문.<br>)<br>(영문.<br>)<br>(영문.<br>)   | 확인 (영문, 숫<br>숫자 조합 8~64 | ·자 조합 6~15차<br> 자리 이내〉<br><br>□ SMS 문자수/     | 리 이내)<br>· · · · · · · · · · · · · · · · · ·         | 게일 수신동의                |                |
| 아이디*<br>비밀번호 *<br>비밀번호 확인 *<br>비밀번호 발급질문 *<br>비밀번호 발급답변 *<br>본인확인용 연락처 * | 선택<br>이메일<br>휴대전화 010<br>일반전화 02 | (영문.<br>(영문.<br>-<br>-<br>-<br>-<br>- | 확인 (영문, 숫<br>숫자 조합 8~64 | 자 조합 6~15자<br>(자리 이내)<br>[직접입력<br>] SMS 문자수( | 리 이내)                                                | 케일 수신동의                |                |

| 중소벤처기업부 창업진을                                                                                                    | 222                                                                                                    |                                                                                                    |                                                                                                    | 간편로그인 사이트 - 1                                                                                                    | 1 지이페이지 (테스트                                                                                                    | ten f b                                                                                                    |
|----------------------------------------------------------------------------------------------------|----------------------------------------------------------------------------------------------------|----------------------------------------------------------------------------------------------------|----------------------------------------------------------------------------------------------------|----------------------------------------------------------------------------------------------------|----------------------------------------------------------------------------------------------------|----------------------------------------------------------------------------------------------------|
| C STARTUP                                                                                                    | 사업소개                                                                                                    | 사업공                                                                                                    | ·고 알                                                                                                    | 림마당                                                                                                    | 고객센터                                                                                                    | Q =                                                                                                    |
| 티원 비밀번호 확인                                                                                                    | l                                                                                                    |                                                                                                    | Home                                                                                                    | 2>미이페이지 흙 > 회원기전                                                                                                    | 정보 및학 👼 🕇                                                                                                    | <b>y 🥯 🔊</b> 🗠                                                                                                    |
|                                                                                                    | 회원 비일번호 확인 안<br>회원님의 안력정보 변경 ?                                                                                                    | 내<br>3 비밀번호를 다시 확인합니다.<br>                                                                                                    | 4 <del>121</del>                                                                                                    |                                                                                                    | 교원기본정           3         회원상세정           4         기업(기관)                                                                                                    | 페이지 홈<br>보<br><sup>보관리</sup><br><sup>정보관리</sup>                                                                    |
| <ul> <li>) 히원가인</li> </ul>                                                                                                    | 완료 호 회                                                                                                    | 원상세정보 및                                                                                                    | ·<br>기업정보 ·                                                                                                    | 인력                                                                                                    |                                                                                                    |                                                                                                    |
| ①마이페이기                                                                                                    | , _,<br>이 탠 킄린 _                                                                                                    | · () 회원기본정                                                                                                    | (                                                                                                    | 다.<br>1부 확인)                                                                                                    | → ③회원실                                                                                                    | ·네정보관                                                                                                    |
| → ④기업(7                                                                                                    | ' ᆸ ᆮ '<br>기관)정보관리                                                                                                    | 단계 진행하                                                                                                    | , <u>-</u> (1 10 <u>-</u><br>며 추가 필수                                                                                                    | - 정보 입                                                                                                    | 역<br>역                                                                                                    |                                                                                                    |
| 회원상세정보관                                                                                                    | 리                                                                                                    |                                                                                                    | Hon                                                                                                    | ne>마이페이지 홈>화원기는                                                                                                    | 1991a UR 🔿 f !                                                                                                    | y 🥮 🔊 🖻                                                                                                    |
| 회원 정보 🅢 표시는 필수입니                                                                                                    | 비 황옥입니다.                                                                                                    |                                                                                                    |                                                                                                    |                                                                                                    | _                                                                                                    |                                                                                                    |
| (여숙인문속원과)<br>소한문속원과 ~                                                                                                    | 데소트<br>④네국인〇 외국인                                                                                                    | 영문어를 🛩                                                                                                    | TEST                                                                                                    |                                                                                                    | пŀоlı                                                                                                    | 페이지 홈                                                                                                    |
| न्द्र21 <del>~</del><br>सामस्थल <del>~</del>                                                                                                    | 대한민국                                                                                                    | ×         ×         ×           000         छरडराक ×         ×                                                                                                    | 선택<br>010 💙 00                                                                                                    | 0000 0000                                                                                                    | 회원기본정!                                                                                                    | 코                                                                                                    |
| 이에요! 🛩                                                                                                    |                                                                                                    | 직접입력 🔽                                                                                                    |                                                                                                    |                                                                                                    | 의원상세정!<br>기업(기관)전                                                                                                    | 도란디<br>영보관리                                                                                                    |
| 우민번호 ~<br>주소 ~                                                                                                    | 우런번호                                                                                                    |                                                                                                    |                                                                                                    |                                                                                                    | 7개인회원(인                                                                                                    | <del></del> <del>(</del> )                                                                                         |
| 실색주소 🌱                                                                                                    |                                                                                                    |                                                                                                    |                                                                                                    |                                                                                                    | 회원달되                                                                                                    |                                                                                                    |
| 특허고객변호                                                                                                    | (기관)의 정보등록에 따란 소속기업(기                                                                                                    | 관)의 '지역'으로 대체됩니다.                                                                                                    |                                                                                                    |                                                                                                    | 신청내역조3                                                                                                    | 21                                                                                                    |
| 소속기업(기관) 정보                                                                                                    |                                                                                                    |                                                                                                    |                                                                                                    |                                                                                                    | 1인 창조기일                                                                                                    | 법지원센터 🚽                                                                                                    |
| >151(5150)68 - 51                                                                                                    | > 가입/가만)<br>감(가만) 감석 등 금칙하여 소속가입(가만) 등                                                                                                    | 944<br>- 5.5.5.68 (P. ABS).                                                                                                    | 875-                                                                                                    | 2109/2120/214                                                                                                    | 중장년 기술                                                                                                    | 창업지원 -                                                                                                    |
| 사업자등록번호                                                                                                    | THE PROPERTY OF ANY PROPERTY                                                                                                    | Diffusion and the state of the state of the                                                                                                    | 412.                                                                                                    |                                                                                                    |                                                                                                    |                                                                                                    |
|                                                                                                    | 1223                                                                                                    |                                                                                                    |                                                                                                    | ※버튼 풀                                                                                                    | · 특히 기업(기관)정보관                                                                                                    | [리토 이송                                                                                                    |
| ·····································                                                                                                    | <br>보관리 – 회                                                                                                    | <sup>~~~</sup><br>원정보 추가 (                                                                                                    | 입력 및 저장                                                                                                    | ·····································                                                                                                    | 법(기관)정보                                                                                                    | . 등록 버                                                                                                    |
| ·<br>·<br>·<br>·<br>·<br>·<br>·<br>·<br>·<br>·<br>·<br>·<br>·<br>·<br>·<br>·<br>·<br>·<br>·                                                                                                    | <mark>[보관리 – 회</mark><br>기업(기관)정                                                                                                    | <sup>432</sup><br>499<br><b>원정보 추가 (</b><br>보관리'로 이용                                                                                                    | 입력 및 저장<br>동하여 기업 7                                                                                                    | ×배려 -<br>지연<br>후에 <b>'기</b> 의<br>정보 등록                                                                                                    | ▲<br>업(기관)정보<br>후 입력 진                                                                                                    |                                                                                                    |
| · · · · · · · · · · · · · · · · · · ·                                                                                                    | ·<br><b>  보관리 - 회</b><br>기업(기관)정<br>기법(기관)정<br>기법(지원 중국 전 준비사항 영<br>기반)정보 등록 전 준비사항 영                                                                                                    | 사건<br>사위<br>원정보 추가 (<br>보관리'로 이용<br>대표자를 컨테이터 언어한 한 한<br>이었는 대표자를 컨테이터 언어해 주                                                                                                    | 입력 및 저장<br>동하여 기업 경                                                                                                    | ×버튼 -<br>후에 '기역<br>정보 등록                                                                                                    | ▲ (기관)정보<br>업(기관)정보<br>후 입력 진                                                                                                    | · 등록 바<br>· 등록 바<br>· 행<br>· · · · · · · · · · · · · · · · · ·                                                     |
| ····································                                                                                                    | ·<br><b>보관리 - 회</b><br>기업(기관)정<br>기법(기관)정<br>기법(기관)정<br>(함)(11)(11)(11)(11)(11)(11)(11)(11)(11)(                                                                                                    | **2<br>***<br>원정보 추가 (<br>보관리'로 이동<br>1111<br>1112는 대표자들인책이 있어요 안다.<br>2111<br>2112년 대표자들인책이 인색해 주                                                                                                    | 입력 및 저장<br>동하여 기업 경                                                                                                    | ×버튼 -<br>후에 '기역<br>정보 등록                                                                                                    | ▲<br>작품<br>업(기관)정보<br>후 입력 진                                                                                                    | · 등록 바<br>· 등록 바<br>· 행<br>· · · · · · · · · · · · · · · · · ·                                                     |
| 기업(PIE93649         ····································                                                                                                    | (보관리 - 회<br>기업(기관)정                                                                                                    | 지금<br>지 지 지 지 지 지 지 지 지 지 지 지 지 지 지 지 지 지 지                                                                                                     | 입력 및 저장<br>동하여 기업 7                                                                                                    | ※버튼 -<br>후에 '기식<br>정보 등록                                                                                                    | ▲                                                                                                    | · 등록 바<br>· 등록 바<br>· 행<br>· · · · · · · · · · · · · · · · · ·                                                     |
| 기업(ГРВ)МФ         ····································                                                                                                    | ( <b>보관리 - 회</b><br>기업(기관)정<br>기업(기관)정                                                                                                    | 지금<br>지역<br>원정보 추가 (<br>보관리'로 이동<br>2년<br>11월 11월 11월 11월 11월 11월 11월 11월 11월 11월                                                                                                    | 입력 및 저장<br>동하여 기업 7                                                                                                    | ≍백론 -<br>후에 '기식<br>정보 등록                                                                                                    | ·<br>(기관)정보<br>후 입력 진                                                                                                    | · 등록 바<br>희원상세정보관리<br>기업(기관)정보관리<br>기업(기관)정보관리<br>개인회원(인종)<br>희원탈퇴<br>산청내역조회<br>1인 창조기업 지원산<br>중장년 기술창업지원          |
| · · · · · · · · · · · · · · · · · ·                                                                                                    | (보관리 - 회<br>기업(기관)정<br>기업(기관)정<br>(비)정보 등록 전 운비사한 연<br>(비)정보 수 위험 이 사람이<br>(비) 정보 위 사람이 사람이<br>(비) 정보인 나다.                                                                                                    | 지금<br>지 지 지 지 지 지 지 지 지 지 지 지 지 지 지 지 지 지 지                                                                                                     | 입력 및 저장<br>동하여 기업 7                                                                                                    | ※버튼 :<br>후에 '기역<br>정보 등록                                                                                                    | ▲ (기관)정보<br>▲<br>후 입력 전                                                                                                    | · 등록 바<br>희원상세정보관리<br>기업(기관)정보관리<br>기업(기관)정보관리<br>기업(기관)정보관리<br>기업(기관)정보관리<br>1인 회조기업 지원산<br>동장년 기술창업지원<br>신청/예약현황 |
| 기업(PIB936#         ····································                                                                                                    | 보관리 - 회       기업(기관)정       기업(기관)정       기업(기관)정       이 정역입니다.                                                                                                    | 지금<br>지 지 지 지 지 지 지 지 지 지 지 지 지 지 지 지 지 지 지                                                                                                     | 입력 및 저장<br>동하여 기업 7                                                                                                    | ※번문 :<br>후에 '기 (<br>정보 등록<br>· //// ·                                                                                                    | ▲ 기관/관)정보<br>2 <mark>업(기관)정보</mark><br>후 입력 전                                                                                                    | ·····································                                                                              |
| 기업/ГРЭЗКАЧ         VM         ····································                                                                                                    | · · · · · · · · · · · · · · · · · · ·                                                                                                    | 지금<br>지 지 지 지 지 지 지 지 지 지 지 지 지 지 지 지 지 지 지                                                                                                     | 입력 및 저장<br>동하여 기업 7<br>편<br>401 월구원                                                                                                    | ※번문 :<br>후에 '기 (<br>정보 등록                                                                                                    | ·<br>(기관)정보<br>후 입력 전                                                                                                    | ·····································                                                                              |
| 기업/ГРЭЗКА       VM       호 환원상세종       클 릭 하 여 '       ····································                                                                                                    | ·     ·     ·     ·     ·     ·     ·     ·     ·     ·     ·     ·     ·     ·     ·     ·     ·     ·     ·     ·     ·     ·     ·     ·     ·     ·     ·     ·     ·     ·     ·     ·     ·     ·     ·     ·     ·     ·     ·     ·     ·     ·     ·     ·     ·     ·     ·     ·     ·     ·     ·     ·     ·     ·     ·     ·     ·     ·     ·     ·     ·     ·     ·     ·     ·     ·     ·     ·     ·     ·     ·     ·     ·     ·     ·     ·     ·     ·     ·     ·     ·     ·     ·     ·     ·     ·     ·     ·     ·     ·     ·     ·     ·     ·     ·     ·     ·     ·     ·     ·     ·     ·     ·     ·     ·     ·     ·     ·     ·     ·     ·     ·     ·     ·     ·     ·     ·     ·     ·     ·     ·     ·     ·     ·     ·     ·     ·     ·     ·     ·     ·     ·     ·     ·     ·     · </td <td>지금<br/>지 지 지 지 지 지 지 지 지 지 지 지 지 지 지 지 지 지 지</td> <td>입력 및 저장<br/>동하여 기업 7<br/>편<br/>편<br/>범구원</td> <td>※버튼 :<br/>후에 '기 (<br/>정보 등록</td> <td>·<br/>(기관)정보<br/>후 입력 전</td> <td>·····································</td>                         | 지금<br>지 지 지 지 지 지 지 지 지 지 지 지 지 지 지 지 지 지 지                                                                                                     | 입력 및 저장<br>동하여 기업 7<br>편<br>편<br>범구원                                                                                                    | ※버튼 :<br>후에 '기 (<br>정보 등록                                                                                                    | ·<br>(기관)정보<br>후 입력 전                                                                                                    | ·····································                                                                              |
| 기업/1998#         ····································                                                                                                    |                                                                                                    | 지원 지원 수가 수 수 가 수 수 가 수 수 가 수 수 가 수 수 가 수 수 가 수 수 가 수 수 가 수 수 가 수 수 가 수 수 가 수 수 가 수 수 가 수 수 가 수 수 가 수 수 가 수 수 가 수 수 가 수 수 가 수 수 가 수 수 가 수 수 가 수 수 가 수 수 가 수 수 가 수 수 가 수 수 가 수 수 가 수 수 가 수 수 가 수 수 가 수 수 가 수 수 가 수 수 가 수 수 가 수 수 수 수 수 수 수 수 수 수 수 수 수 수 수 수 수 수 수 수                                                                                                     | 입력 및 저장<br>동하여 기업 7<br>편<br>편<br>방구전:<br>()<br>() ()<br>() () ()<br>() ()<br>() ()<br>() ()<br>() ()<br>() ()<br>() ()<br>() ()<br>() ()<br>() ()<br>() ()<br>() ()<br>() ()<br>() ()<br>() ()<br>() ()<br>() ()<br>() ()<br>() ()<br>() ()<br>() ()<br>() ()<br>() () ()<br>() () ()<br>() () ()<br>() () () ()<br>() () () () () () () () () () () () () (                                                                                                    | ※버튼 :<br>후에 '기 (<br>정보 등록                                                                                                    | ·<br>(기관)정보<br>후 입력 전                                                                                                    | ·····································                                                                              |
| 기업/1998#       ····································                                                                                                    |                                                                                                    | 지원<br>지 지 지 지 지 지 지 지 지 지 지 지 지 지 지 지 지 지                                                                                                     | 입력 및 저장<br>동하여 기업 7<br>편<br>(전) 월니다.<br>(전) (전) (전) (전) (전) (전) (전) (전) (전) (전)                                                                                                    | ※버튼 -<br>후에 '기 (<br>정보 등록                                                                                                    | ·<br>(기관)정보<br>후 입력 전                                                                                                    | ·····································                                                                              |
| 기업/ГЕРЭВАЧ         ····································                                                                                                    | '보관리 - 회         기업(기관)정         '12)정보등록 전 준비사항 (1)         '12)정보등록 전 준비사항 (2)         '12)정보등록 전 준비사항 (2)         '12)정보등록 전 준비사항 (2)         '12)정보등록 전 준비사항 (2)         '12)정보등록 전 준비사항 (2)         '12)정보등록 전 준비사항 (2)         '12)정보등록 전 준비사항 (2)         '12)정보등록 전 준비사항 (2)         '12)정보등록 전 준비사항 (2)         '12)정보등록 전 준비사항 (2)         '12)정보등록 전 (2)         '12)정보등록 전 (2)         '12)정보등록 전 (2)         '12)정보등록 전 (2)         '12)정보등록 전 (2)         '12)정보등록 전 (2)         '12)정보등록 전 (2)         '12)정보등록 전 (2)         '12)정보증록 (2)         '12)정보증록 (2)         '12)정보증         '12)정보증         '12)정보증         '12)정보증         '12)(12)(12)         '12)(12)(12)         '12)(12)(12)         '12)(12)(12)(12)         '12)(12)(12)(12)(12)(12)(12)(12)(12)(12)(                                                                                                    | 지 않는<br>지 않는<br>한<br>지 않는<br>한<br>지 않는<br>한<br>지 않는<br>한<br>지 않는<br>한<br>지 않는<br>한<br>한<br>한<br>한<br>한<br>한<br>한<br>한<br>한<br>한<br>한<br>한<br>한                                                                 | 입력 및 저장<br>동하여 기업 7<br>                                                                                                    | ※버튼 :<br>후에 '기 (<br>정보 등록                                                                                                    | ▲<br>업(기관)정보<br>후 입력 전                                                                                                    | ····································                                                                               |
| PREPRENEW         MA         호회원상세종         클릭하여         ····································                                                                                                    |                                                                                                    | 지 않는<br>지 않는<br>지 않는<br>지 않는 지 않는 지 않는 지 않는 지                                                                                                    | 입력 및 저장<br>동하여 기업 7<br>                                                                                                    | ※번론 :<br>후에 '기 (<br>정보 등록<br>· · · · · · · · · · · · · · · · · · ·                                                                                                     | ·<br>(기관)정보<br>후 입력 전                                                                                                    | · · · · · · · · · · · · · · · · · · ·                                                                              |
| PREPRENEW         ····································                                                                                                    |                                                                                                    | 지 않는<br>지 않는<br>한<br>지 않는<br>지 않는<br>지 않는<br>지 않는<br>지 않는<br>한<br>지 않는<br>지 않는<br>지 않는<br>지 않는<br>지 않는<br>지 않는<br>지 않는<br>지 않는<br>지 않는<br>지 않는<br>지 않는<br>지 않는<br>지 않는<br>한<br>지 않는<br>한<br>지 않는<br>한<br>지 않는<br>한<br>지 않는<br>한<br>한<br>한<br>한<br>한<br>한<br>한<br>한<br>한<br>한<br>한<br>한<br>한                                                                                                    | 입력 및 저장<br>동하여 기업 7<br>동하여 기업 7                                                                                                    | 지만     1       후에 '기 (       정보 등록                                                                                                    | ·<br>(기관)정보<br>(기관)정보<br>후 입력 전                                                                                                    | ····································                                                                               |
| PREPRENEW         MA         호회원상세종         클릭하여 '         ····································                                                                                                    |                                                                                                    | 지 않는<br>지 않는<br>지 않는<br>지 않는 지 않는 지 않는 지 않는 지                                                                                                    | 입력 및 저장<br>동하여 기업 7                                                                                                    | 지만     1       후에 '기 (       정보 등록                                                                                                    | ·<br>(기관)정보<br>(기관)정보<br>후 입력 전                                                                                                    | ····································                                                                               |
| PREPRENEW         MA         ····································                                                                                                    | ·       ·       ·       ·       ·       ·       ·       ·       ·       ·       ·       ·       ·       ·       ·       ·       ·       ·       ·       ·       ·       ·       ·       ·       ·       ·       ·       ·       ·       ·       ·       ·       ·       ·       ·       ·       ·       ·       ·       ·       ·       ·       ·       ·       ·       ·       ·       ·       ·       ·       ·       ·       ·       ·       ·       ·       ·       ·       ·       ·       ·       ·       ·       ·       ·       ·       ·       ·       ·       ·       ·       ·       ·       ·       ·       ·       ·       ·       ·       ·       ·       ·       ·       ·       ·       ·       ·       ·       ·       ·       ·       ·       ·       ·       ·       ·       ·       ·       ·       ·       ·       ·       ·       ·       ·       ·       ·       ·       ·       ·       ·       ·       ·       ·       ·       ·       ·       ·       ·                                                                                                          | 지 않는<br>지 않는<br>한<br>지 않는<br>한<br>지 않는<br>한<br>지 않는<br>한<br>지 않는<br>한<br>지 않는<br>한<br>한<br>한<br>한<br>한<br>한<br>한<br>한<br>한<br>한<br>한<br>한<br>한 | 입력 및 저장         5하여 기업 ?         5하여 기업 ?         20         5         20         20         20         20         20         20         20         20         20         20         20         20         20         20         20         20         20         20         20         20         20         20         20         20         20         20         20         20         20         20         20         20         20         20         20         20         20         20         20         20         20         20         20         20         20         20         20         20         20 <td< td=""><td>지만         1           후에 '기 (           정보 등록</td><td>·<br/>(기관)정보<br/>(기관)정보<br/>후 입력 전<br/>·<br/>·<br/>·<br/>·<br/>·<br/>·<br/>·<br/>·<br/>·<br/>·<br/>·<br/>·<br/>·<br/>·<br/>·<br/>·<br/>·<br/>·<br/>·</td><td>····································</td></td<>                                                                                                    | 지만         1           후에 '기 (           정보 등록                                                                                                    | ·<br>(기관)정보<br>(기관)정보<br>후 입력 전<br>·<br>·<br>·<br>·<br>·<br>·<br>·<br>·<br>·<br>·<br>·<br>·<br>·<br>·<br>·<br>·<br>·<br>·<br>·                                                                                                    | ····································                                                                               |
| PREPRENEW         MA         호회원상세종         클릭하여 '         ····································                                                                                                    | ·         ·           ·         ·           ·         ·           ·         ·           ·         ·           ·         ·           ·         ·           ·         ·           ·         ·           ·         ·           ·         ·           ·         ·           ·         ·           ·         ·           ·         ·           ·         ·           ·         ·           ·         ·           ·         ·           ·         ·           ·         ·           ·         ·           ·         ·           ·         ·           ·         ·           ·         ·           ·         ·           ·         ·           ·         ·           ·         ·           ·         ·           ·         ·           ·         ·           ·         ·           ·         ·           ·         ·                                                                                                              | 지 않는<br>지 않는<br>지 않는<br>지 않는 지 않 지 않는 지 않 이 있어야 한다.<br>가 않는 지 표 자를 감사하이 이 안이 안 하나<br>가 있는 지 표 자를 감사하이 이 안 하나<br>가 있는 지 표 자를 감사하이 이 안 하나<br>가 있는 지 표 자를 감사하이 이 안 하나<br>가 있는 지 표 자를 감사하이 이 안 하나<br>가 있는 지 표 자를 감사하이 이 안 하나<br>가 있는 지 표 자를 감사하여 이 안 하나<br>가 있는 지 않 것 같아.<br>가 있는 지 않 것 같아.<br>가 있 것 같아.<br>가 있 가 있 것 같아.<br>가 있 것 같아.<br>가 가 있 것 같아.<br>가 가 있 것 같아.<br>가 가 가 있 것 같아.<br>가 가 가 있 것 같아.<br>가 가 가 있 것 같아.<br>가 가 가 있 것 같아.<br>가 가 가 있 것 같아.<br>가 가 가 있 것 같아.<br>가 가 가 있 것 같아.<br>가 가 가 있 것 같아.<br>가 가 가 있 것 같아.<br>가 가 가 있 것 같아.<br>가 가 가 가 있 것 같아.<br>가 가 가 있 것 같아.<br>가 가 가 있 것 같아.<br>가 가 가 있 것 같아.<br>가 가 가 있 것 같아.<br>가 가 있 것 같아.<br>가 가 있 것 같아.<br>가 있 것 같아.<br>가 가 있 것 같아.<br>가 있 것 같아.<br>가 있 것 같아.<br>가 있 것 같아.<br>가 있 것 같아.<br>가 있 것 같아.<br>가 있 것 같아.<br>가 가 있 것 같아.<br>가 가 있 것 같아.<br>가 가 있 것 같아.<br>가 가 있 것 같아.<br>가 가 있 것 같아.<br>가 가 있 것 ?<br>가 가 있 것 ?<br>가 가 있 것 ?<br>가 가 가 가 가 가 가 가 가 ?<br>가 가 가 가 가 가 ?<br>가 가 가 가                                                                                                    | 입력 및 저장         5하여 기업 ?         5하여 기업 ?         20         5         20         20         20         20         20         20         20         20         20         20         20         20         20         20         20         20         20         20         20         20         20         20         20         20         20         20         20         20         20         20         20         20         20         20         20         20         20         20         20         20         20         20         20         20         20         20         20         20         20 <td< td=""><td>지만     이       후에 '기 (       정보 등록</td><td></td><td>····································</td></td<>                                                                                                    | 지만     이       후에 '기 (       정보 등록                                                                                                    |                                                                                                    | ····································                                                                               |
| PREPRENEW         MA         ····································                                                                                                    | ·         ·         ·         ·         ·         ·         ·         ·         ·         ·         ·         ·         ·         ·         ·         ·         ·         ·         ·         ·         ·         ·         ·         ·         ·         ·         ·         ·         ·         ·         ·         ·         ·         ·         ·         ·         ·         ·         ·         ·         ·         ·         ·         ·         ·         ·         ·         ·         ·         ·         ·         ·         ·         ·         ·         ·         ·         ·         ·         ·         ·         ·         ·         ·         ·         ·         ·         ·         ·         ·         ·         ·         ·         ·         ·         ·         ·         ·         ·         ·         ·         ·         ·         ·         ·         ·         ·         ·         ·         ·         ·         ·         ·         ·         ·         ·         ·         ·         ·         ·         ·         ·         ·         ·         ·         ·         · | 지 않는<br>지 않는<br>지 않는<br>지 않는 지 않 지 않 이 있어야 한다.<br>가지않는 지 해 지 않는 지 않 지 않 아 있어야 한다.<br>가지않는 지 해 지 않는 지 않 지 않 아 한다.<br>가지않는 지 해 지 않는 지 않 지 않 아 한다.<br>가지않는 지 않 지 않 지 않 아 있어야 한다.<br>지 않 지 않 지 않 지 않 아 있어야 한다.<br>지 않 지 않 지 않 지 않 아 있어야 한다.<br>지 않 지 않 지 않 지 않 지 않 지 않 지 않 아 있어야 한다.<br>지 않 지 않 지 않 지 않 지 않 지 않 지 않 지 않 지 않 지                                                                                                    | 입력 및 저장           5하여 기업 ?           5하여 기업 ?           23           5           23           23           24           25           26           27           28           29           29           20           21           22           21           22           21           22           22           22           23           24           25           26           27           28           29           20           20           21           22           22           22           22           22           22           22           22           22           23           24           25           24           25           25           24           25           24           25 <td>지명     1       후에 '기 (       정보 등록</td> <td></td> <td>····································</td>                                                                                                    | 지명     1       후에 '기 (       정보 등록                                                                                                    |                                                                                                    | ····································                                                                               |
| PIECPIERRER         VMI         호 회원상세종         클 릭 하 여 '         · · · · · · · · · · · · · · · · · · ·                                                                                                    | ·         ·           ·         ·           ·         ·           ·         ·           ·         ·           ·         ·           ·         ·           ·         ·           ·         ·           ·         ·           ·         ·           ·         ·           ·         ·           ·         ·           ·         ·           ·         ·           ·         ·           ·         ·           ·         ·           ·         ·           ·         ·           ·         ·           ·         ·           ·         ·           ·         ·           ·         ·           ·         ·           ·         ·           ·         ·           ·         ·           ·         ·           ·         ·           ·         ·           ·         ·           ·         ·           ·         ·                                                                                                              | 지 않는<br>지 않는<br>지 않는<br>지 않는 지 않 지 않 이 있 아이 한 아니<br>가 있는 지 해 지 않 아이 있 아이 한 아니<br>지 않는 지 해 지 않 아이 있 아이 한 아니<br>지 않는 지 해 지 않 아이 있 아이 한 아니<br>이 있는 지 해 지 않 아이 있 아이 한 아니<br>이 있는 지 해 지 않 아이 있 아이 한 아니<br>이 있는 지 해 지 않 아이 있 아이 한 아니<br>이 있는 지 해 지 않 아이 있 아이 한 아니<br>이 있 아이 아이 아이 아이 아이 아이 아이 아이 아이 아이<br>이 아이 아이 아이 아이 아이 아이 아이 아이 아이 아이 아이 아이 아이                                                                                                    | 입력 및 저장         5하여 기업 ?         5하여 기업 ?         20         5         20         20         20         20         20         20         20         20         20         20         20         20         20         20         20         20         20         20         20         20         20         20         20         20         20         20         20         20         20         20         20         20         20         20         20         20         20         20         20         20         20         20         20         20         20         20         20         20         20 <td< td=""><td>지방           후에 '기 (           정보 등록</td><td></td><td>· · · · · · · · · · · · · · · · · · ·</td></td<>                                                                                                    | 지방           후에 '기 (           정보 등록                                                                                                    |                                                                                                    | · · · · · · · · · · · · · · · · · · ·                                                                              |
| PIECPIERSER       VM       호 회원상세종       클 릭 하 여 '       · 기업()       PIECPIERS       PIECPIERS | ·         ·           ·         ·           ·         ·           ·         ·           ·         ·           ·         ·           ·         ·           ·         ·           ·         ·           ·         ·           ·         ·           ·         ·           ·         ·           ·         ·           ·         ·           ·         ·           ·         ·           ·         ·           ·         ·           ·         ·           ·         ·           ·         ·           ·         ·           ·         ·           ·         ·           ·         ·           ·         ·           ·         ·           ·         ·           ·         ·           ·         ·           ·         ·           ·         ·           ·         ·           ·         ·           ·         ·                                                                                                              | 지 않는<br>지 않는<br>지 않 아 아 아 아 아 아 아 아 아 아 아 아 아 아 아 아 아 아                                                                                                    | 입력 및 저장         5하여 기업 ?         5하여 기업 ?         5         5         20         5         20         20         20         20         20         20         20         20         20         20         20         20         20         20         20         20         20         20         20         20         20         20         20         20         20         20         20         20         20         20         20         20         20         20         20         20         20         20         20         20         20         20         20         20         20         20         20         2                                                                                                    | 지방         1           후에 '기 (           정보 등록                                                                                                    |                                                                                                    | ····································                                                                               |
| PIECPIERSER         VMI         호 회원상세종         클 릭 하 여 '         · 기업()         · 기업()         · 기업()         · 기업()         · 기업()         · 기업()         · 기업()         · 기업()         · 기업()         · 기업()         · 기업()         · 기업()         · 기업()         · 기업()         · · · · · · · · · · · · · · · · · · ·                                                                                                    | ·         ·           ·         ·           ·         ·           ·         ·           ·         ·           ·         ·           ·         ·           ·         ·           ·         ·           ·         ·           ·         ·           ·         ·           ·         ·           ·         ·           ·         ·           ·         ·           ·         ·           ·         ·           ·         ·           ·         ·           ·         ·           ·         ·           ·         ·           ·         ·           ·         ·           ·         ·           ·         ·           ·         ·           ·         ·           ·         ·           ·         ·           ·         ·           ·         ·           ·         ·           ·         ·           ·         ·                                                                                                              | 지 않는<br>지 지 이 수 가 이 수 가 이 수 가 이 수 가 이 수 가 이 수 가 이 수 가 이 수 가 이 수 가 이 수 가 이 수 가 가 아 수 가 가 아 수 가 가 가 아 수 가 가 가 아 수 가 가 가 아 수 가 가 가 가                                                                                                    | 입력 및 저장         5하여 기업 ?         5하여 기업 ?         23         5차여 기업 ?         23         23         24         25         26         27         28         29         20         21         22         23         24         25         26         27         28         29         20         20         20         20         20         20         20         20         20         20         20         20         20         20         20         20         20         20         20         20         20         20         20         20         20         20         20         20         20         20         20                                                                                                    | 지방         1           후에 '기 (           정보 등록                                                                                                    | マレノビノビノシスシン         シンジン           ローク・シングン         シンジン           ローク・シングン         ローク・シングン           ローク・シングン         ローク・シングン           マレン         ローク・シングン           マレン         ローク・シン           マレン         ローク・シン           マレン         ローク・シン           マレン         ローク・シン           マレン         ローク・シン |                                                                                                    |
| PIECPIERRE         WM         Signed State         클릭하여 '         · · · · · · · · · · · · · · · · · · ·                                                                                                    | ····································                                                                                                    | 지 않는<br>지 지 이 관 이 문                                                                                                    | 입력 및 저장         5하여 기업 ?         5하여 기업 ?         23         5하여 기업 ?         23         23         24         25         26         27         28         29         20         210         22         23         24         25         26         27         28         29         20         20         20         20         20         20         20         20         20         20         20         20         20         20         20         20         20         20         20         20         20         20         20         20         20         20         20         20         20         20         20                                                                                                    | 지방         1           후에 '기 (           정보 등록                                                                                                    | 지지 가입(가입) 정보 2           실당           실당           그 (기 관) 정보 2           그 이 역 조           그 이 역 조           그 이 역 조           그 이 역 조           그 이 역 조           그 이 역 조           그 이 역 조           그 이 역 조           그 이 역 조           그 이 역 조           그 이 역 조           그 이 역 조           그 이 역 조           그 이 역 조           그 이 역 조           관광 비역 조           고 이 가 +           신청/예약           사다                                                                                                    |                                                                                                    |
| PIECPIERRE         WM         Signed State         클릭하여 '         ····································                                                                                                    | ····································                                                                                                    | 지 않는<br>지 지 지 지 지 지 지 지 지 지 지 지 지 지 지 지 지 지 지                                                                                                     | 입력및저장<br>5하여기업 7<br>5하여기업 7<br>5 하여 기업 7<br>2 월 년 10 1 1 1 1 1 1 1 1 1 1 1 1 1 1 1 1 1                                                                                                    | 지명         1           후에 '기 (           정보 등록                                                                                                    | 지지 가입(가입) 정보 2           실당           실당           그 이 여 조           그 이 여 조           그 이 여 조           그 이 여 조           그 이 여 조           그 이 여 조           그 이 여 조           그 이 여 조           그 이 여 조           기업(기교)           기업(기교)           기업(기교)           기업(기교)           기업(기교)           지민 정치()           신청(예 약 조           실망           신청(이 약 조           실망           스 기관                                                                                                    |                                                                                                    |
| PIECPIERSER         VM         호 회원상세종         클 릭 하 여 '         · · · · · · · · · · · · · · · · · · ·                                                                                                    | ····································                                                                                                    | 지 않는<br>지 지 이 있는 지 이 문<br>가 있는 데 비 지 일 가 있 이 되어 있 가 더 이 문<br>가 있 는 데 비 지 일 가 있 이 지 이 있 가 더 이 문<br>가 있 는 데 비 지 일 가 더 이 가 더 가 더 가 더 가 더 가 다 한 이 다 다 가 다 한 이 다 가 다 한 이 다 한 가 더 가 더 가 더 가 더 가 더 가 더 가 더 가 더 가 더 가                                                                                                    | 입력및저장<br>5하여기업 7<br>5하여기업 7<br>5 하여기업 7<br>2 1<br>2 1 | 지명       1         후에 '기 (       1         정보 등록       1         · 아이프로 이       1         · 아이프로 이       1         · 아이프로 이       1         · 아이프로 이       1         · 아이프로 이       1         · 아이프로 이       1         · 아이프로 이       1         · 아이프로 이       1         · 아이프로 이       1         · 아이프로 이       1         · 아이프로 이       1         · 아이프로 이       1         · · · · · · · · · · · · · · · · · · · | 지지 기관) 전 보         실당         실당         그 이 격         그 이 격         그 이 격         그 이 격         그 이 격         그 이 격         그 이 격         그 이 격         그 이 격         그 이 기         회원상세점         기인 이 권         기인 이 권         지민 이 가 +         신청/ 예약은         실망         스크 캡         교실기                                                                                                    |                                                                                                    |

| - 사업신성 - 사선순미사양 신행                                                                                                    |                                               |
|----------------------------------------------------------------------------------------------------|-----------------------------------------------|
| 1) 공고신청 : K-Startup 홈페이지 접속 → ①사업공고<br><u>2021년 비대면 스타트업 육성사업 창업기업 모집 공고</u> 클릭 후 온<br>* (공고가 보이지 않을 경우) 맞춤형 검색 후 신청                                                                                                    | →<br><b>라인 접수</b> 신청                          |
| K STARTUP 사업소개 1 사업공고 알림마당 고객                                                                                                    | 에센터 Q 🗮                                       |
| 공고·신청 Home>공고·신청 및 부 특 에비 상업자와 창업기업을 위한 창업지원사업공고를 확인하실 수 있습니다.                                                                                                    | 9 f 💆 🧖 🗠                                     |
| 모집중 모집마갑 공지사항                                                                                                    |                                               |
| 맞춤형 검색         지원분야         ▼         지역         ▼         연령         ▼         창업기간         ▼         2021년 비대면 스타트업 육성사업 창업기업 모집공                                                                                                    | <u>य राज्य २</u>                              |
| <del>2</del> 2<br>2<br>2                                                                                                    | 등록일순으로 정렬 🖌 정렬                                |
|                                                                                                    |                                               |
| 사업화         2021년 비대면 스타트업 육성사업 창업기업 모집공고           확신분이 취업체키지 창업신흥원 비려입자 2021-04-07   초회522,276                                                                                                    | 신청하기 🗖                                        |
| 지명의 2021년 비대면 스타트업 육성사업 창업기업 모집공고<br>역신반이 함께까지 창업진홍원 마감잎자 2021.04-27 초회 52,276<br>공고더보기                                                                                                    | 신청하기 🔳                                        |
| 지명 2021년 비대면 스타트업 육성사업 창업기업 모집공고<br>제1번째 방업전화에 방업전화 2021여 27 초여 52.276<br>장고대보기<br>• 사업신청 - (예비)창업자 - '신청하러가기' 클릭                                                                                                    | 신청하기                                          |
| 제품       2021년 비대면 스타트업 육성사업 창업기업 모집공고         제공       전감(12) 제공         제공       전감(12) 제공         전감(12) 전감(12) 제공       전감(12) 제공         전감(12) 전감(12) 제공       전감(12) 제공         (이미미)창업자 - '신청하러가기' 클릭         환학         환학         전기                                                                                                    | 신청하기 🔳                                        |
| 제품       2021년 비대면 스타트업 육성사업 창업기업 모집공고         적고대보기         중고대보기         · 사업신청 - (예비)창업자 - '신청하러가기' 클릭         환학         장업사업통합정보관리시스템         개인화페이지       멘토링       사업신청         사업신청       사업신청                                                                                                    | 신청하기 🔳<br>용 PMS설치오류조치방법<br>업관리 집행관리           |
| 전21년 비대면 스타트업 육성사업 창업기업 모집공고         정고대보기         공고대보기         ************************************                                                                                                    | 신청하기 🗐<br>홈 PMS설치오류조치방법<br>업관리 집행관리<br>[정현황조회 |
| Image: Startup       2021년 비대면 스타트업 육성사업 창업기업 모집공고         전대영경 #PR 전 전전 전 1 월 2024 427 1 8년 5276         Image: Startup         Image: Startup         전업사업통합정보관리시스템         Image: Note Startup         Image: Startup         Image: Startup | 신청하기 🗐<br>용 PMS설치오류조치방법<br>업관리 집행관리<br>당현황조회  |

# 2) 사전준비사항 확인하기

#### ○ **회원상세정보 확인** 등 사전준비사항 진행

#### - 단, 필수 정보 미등록시 등록 필요(3p, 회원기본정보 및 추가 정보 입력 참고)

#### 1.사전준비사항

▶ 사업신청을 하기위해서는 다음과 같은 사항들을 사전에 준비하셔야 합니다.

▶ 사업신청전 미리미리 확인하시기 바랍니다.

| 구분          | 준비사항                                                                                                    | 확인하기   |
|-------------|----------------------------------------------------------------------------------------------------|--------|
|             | 사업을 신청, 수행하기 위해서는 회원정보에 대한 상세정보가 등록되어 있어야 합니다.<br>"확인하기" 버튼을 클릭하며, 회원상세정보 등록여부를 확인해 주시기 바랍니다.            |        |
| 회원상세정보 확인   | 회원정보 미등록 시, 사업신청을 진행하실 수 없습니다.<br>회원추가 상세정보는 '마이페이지'에서 등록이 가능합니다.<br>[회원정보등록 비로기기 > '마이페이지 홈 > 회원상세정보관리' | 확인하기   |
| l업(기관)등록 확인 | 사업신청 전, 기창업자는 기관정보 등록이 되어 있어야 합니다.<br>'확인하기' 버튼을 클릭하여, 기관정보 등록여부를 확인해 주시기 바랍니다.                          | (mate) |
| (기창업자)      | 기관정보는 '마이페이지에서 등록이 가능합니다.<br>기관정보등록 비로기기 > '마이페이지 홈 > 기업(기관)정보관리'                                        | 확인하기   |

## 3) (예비)창업자 사업공고 신청하기

'2021년 비대면 스타트업 육성사업 창업기업 모집공고' 신청하기 클릭

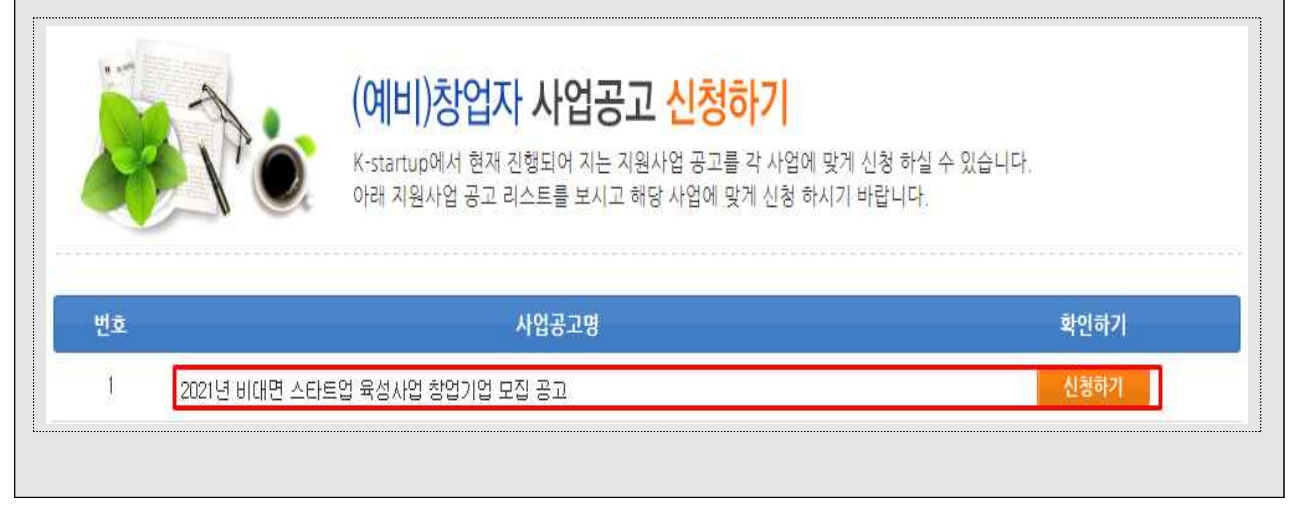

### 2-2 사업신청 - 단계별 사업신청 (01, 02, 03 STEP)

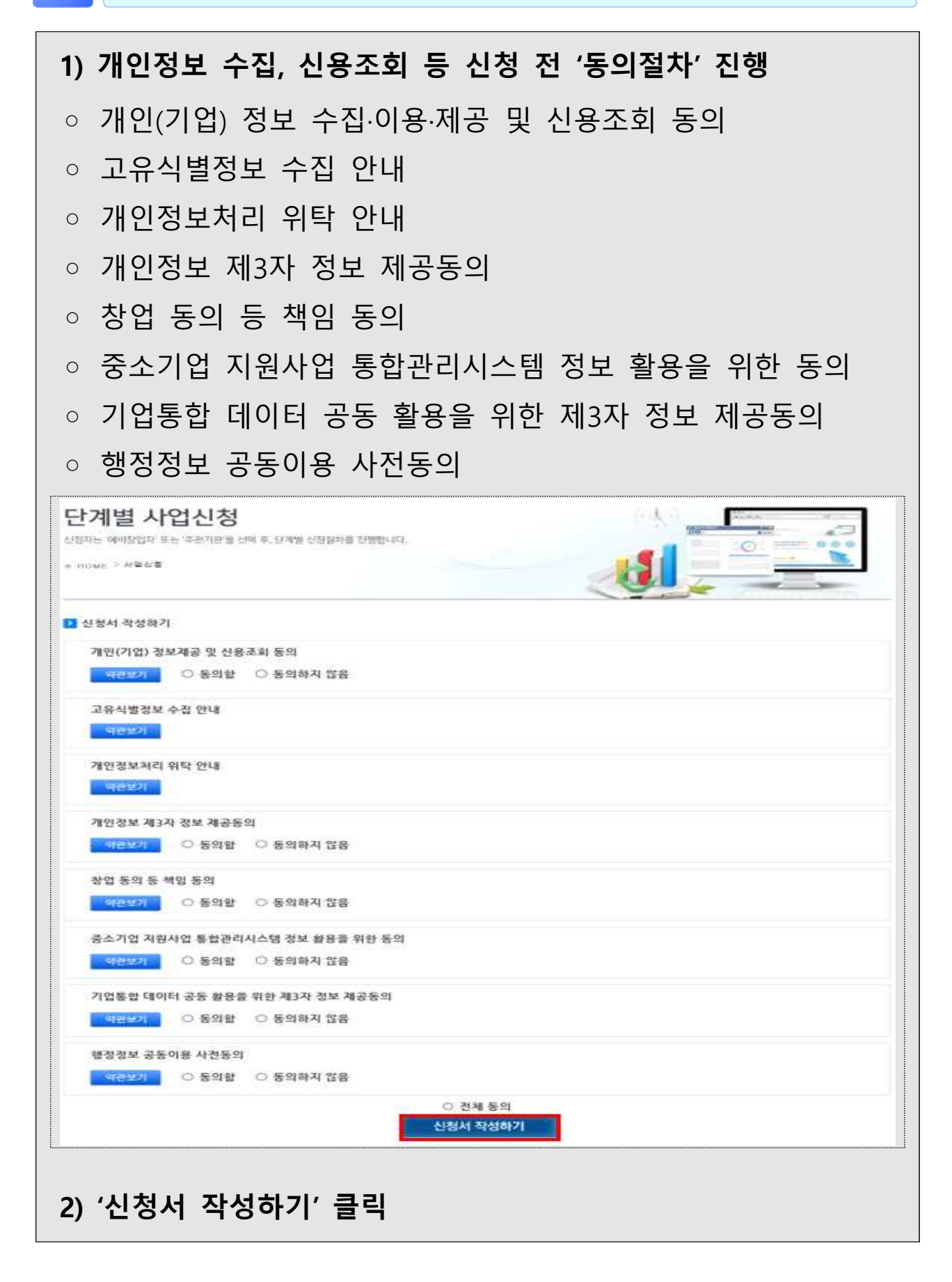

| 는 '창업예정일' 입록<br>(************************************                                    | 준으로 입력<br>음'선택 후 '1회<br>계 입력<br>여부'에 '예비창<br>'마이페이지' →<br>력 불필요<br>기업모집 공고                         | ' 입력, 창업경험이 다수일<br>'업'으로 되어 있는 경우<br>· '기업(기관)정보관리'에서              |
|------------------------------------------------------------------------------------------|----------------------------------------------------------------------------------------------------|--------------------------------------------------------------------|
| 을 창업한 경우 '있음<br>창업 횟수 포함하여<br>업자임에도 '창업여<br>3page를 참조하여<br>는 '창업예정일' 입력<br>도타트업 육성사업 창업기 | (신프 소 입<br>(신택 후 '1호<br>여 입력<br>여부'에 '예비창<br>'마이페이지' →<br>역 불필요<br>기업 모집 공고<br>02 step<br>·각재대표자정보 | ' 입력, 창업경험이 다수일<br>·업'으로 되어 있는 경우<br>· '기업(기관)정보관리'에서              |
| 을 창업한 경우 '있을<br>창업 횟수 포함하(<br>업자임에도 '창업(<br>3page를 참조하여<br>는 '창업예정일' 입록<br>도타트업 육성사업 창업7 | 음' 선택 후 '1호<br>겨 입력<br>여부'에 '예비창<br>'마이페이지' →<br>력 불필요<br>기업모집 공고                                  | ' 입력, 창업경험이 다수일<br>·업'으로 되어 있는 경우<br>· '기업(기관)정보관리'에서              |
| 창업 횟수 포함하여<br>업자임에도 '창업여<br>3page를 참조하여<br>는 '창업예정일' 입록<br>도타트업 육성사업 창업기<br>공동           | 여 입력<br>여부'에 '예비창<br>'마이페이지' →<br>역 불필요<br>기업 모집 공고                                                | ·업'으로 되어 있는 경우<br>· '기업(기관)정보관리'에서<br>03 step<br>제출서류등록            |
| 응 네 핏구 도 감아<br>업자임에도 '창업(<br>3page를 참조하여<br>는 '창업예정일' 입력<br>도타트업 육성사업 창업기<br>공동          | 기 ᆸ ┑<br>여부'에 '예비창<br>'마이페이지' →<br>역 불필요<br>기업 모집 공고                                               | ·업'으로 되어 있는 경우<br>· '기업(기관)정보관리'에서<br>03 step<br><sub>제출서류등록</sub> |
| 업자임에도 '창업(<br>3page를 참조하여<br>는 '창업예정일' 입록<br>도타트업 육성사업 창업기<br>공동                         | 여부'에 '예비창<br>'마이페이지' →<br>역 불필요<br>기업 모집 공고<br><sup>02 step</sup><br>·각재때표자정보                      | ·업'으로 되어 있는 경우<br>· '기업(기관)정보관리'에서<br>03 step<br><sub>제출서류등록</sub> |
| 다시 맘에도 '강 답<br>3page를 참조하여<br>는 '창업예정일' 입록<br>도타트업 육성사업 창업기<br>공동                        | 가구 에 에빙<br>'마이페이지' →<br>역 불필요<br>기업 모집 공고<br><sup>02 step</sup><br>·각재대표자정보                        | 법 프로 피어 ᆻ근 영구<br>· '기업(기관)정보관리'에서<br>이3 step<br>제출서류등록             |
| 3page를 참조하여<br>는 '창업예정일' 입르<br>스타트업 육성사업 창업기<br>공동                                       | '마이페이지' →<br><sup>녂</sup> 불필요<br><mark>기업 모집 공고</mark><br><sup>02 step</sup><br>· 객자대표자정보          | · '기업(기관)정보관리'에서<br>03 step<br><sub>제출서류등록</sub>                   |
| 는 '창업예정일' 입력<br>스타트업 육성사업 창업기<br>공동                                                      | 역 불필요<br>기업 모집 공고<br><sup>02 step</sup><br>· 각자대표자정보                                               | 03 step<br>제출서류등록                                                  |
| 는 '창업예정일' 입력<br>스타트업 육성사업 창업기<br>공동                                                      | 격 불필요<br>기업 모집 공고<br><sup>02 step</sup><br>· 각자대표자정보                                               | 03 step<br>제출서류등록                                                  |
| 는 '창업예정일' 입력<br>스타트업 육성사업 창업기<br>공동                                                      | <sup>녂</sup> 불필요<br>기업 모집 공고<br><sup>02 step</sup><br>· 각자대표자정보                                    | 03 step<br>제출서류등록                                                  |
| 는 '상업에상일' 입력<br>스타트업 육성사업 창업기<br>공동                                                      | 역 물필요<br>기업 모집 공고<br>02 step<br>· 각자대표자정보                                                          | 03 step<br>제출서류등록                                                  |
| 스타트업 육성사업 창업기<br>                                                                        | 기업 모집 공고<br>02 step<br>· 각자대표자정보                                                                   | 03 step<br>제출서류등록                                                  |
| 알타트업 육성사업 장업가<br>공동                                                                      | 기업 모집 공고<br>02 step<br>· 각자대표자정보                                                                   | 03 step<br>제출서류등록                                                  |
| > 35                                                                                     | 02 step<br>· 각자대표자정보                                                                               | 03 step<br>제출서류등록                                                  |
| <b>२</b> इ                                                                               | 02 step<br>· 각자대표자정보                                                                               | 03 step           제출서류등록                                           |
| उह                                                                                       | · 각자대표자정보                                                                                          | 제출서류등록                                                             |
|                                                                                          |                                                                                                    |                                                                    |
|                                                                                          |                                                                                                    |                                                                    |
|                                                                                          |                                                                                                    |                                                                    |
|                                                                                          |                                                                                                    | ● 회원정보관리                                                           |
| 티스트<br>TERT1                                                                             | 이메일                                                                                                | 0000@kised.or.kr                                                   |
| R21212=******                                                                            | 78.                                                                                                |                                                                    |
| 040 1111 0000                                                                            | 49.*                                                                                               |                                                                    |
| 042-1111-0000<br>=================================                                       | 현재소속 *                                                                                             | · 중신권<br>· 안바시코지(인바시코링 · 교사 등 ✔                                    |
| TERT                                                                                     | 근무직송 *                                                                                             |                                                                    |
|                                                                                          | 의 연력 *                                                                                             | ◎ 예비 참업자                                                           |
| 경남 🗸                                                                                     |                                                                                                    |                                                                    |
| 30141                                                                                    |                                                                                                    |                                                                    |
| 세용특별자치시 집현용왕7로 16 (집현용 101                                                               | 0-1번지) 창업진통원 3 (집현동)                                                                               |                                                                    |
|                                                                                          |                                                                                                    | * 기관(기업) 정보관리                                                      |
| 기창업/예비창업                                                                                 | 창업예정일 *                                                                                            |                                                                    |
|                                                                                          | 창업일(법인등특일) *                                                                                       |                                                                    |
| ·····································                                                    | 이비장먼자 : 장언이전일 인격<br>개인사먼자 : 개안연정일 인격                                                               | 2007-03-01                                                         |
| <u>화진원</u>                                                                               | 병인사업자 : 회사실립연월일 일려<br>사업자등록번호                                                                      | 999-99-12345                                                       |
| 044-410-1650                                                                             | 법인등록번호                                                                                             |                                                                    |
| 몸라인 학습                                                                                   | 매출액(원)                                                                                             | (2019년 2)준)                                                        |
| 0                                                                                        |                                                                                                    |                                                                    |
|                                                                                          |                                                                                                    |                                                                    |
| 144 23                                                                                   |                                                                                                    |                                                                    |
| 교육 명경<br>우편번호 30141 유민전호 조회                                                              |                                                                                                    |                                                                    |
|                                                                                          | 비스트<br>TEST1<br>821212<br>042-1111-0000<br>중건기업                                                    | 비스트     이메일       TEST1     휴대폰       821212                       |

| 5) 01 STEI                                                                                   | › 일반현황 – 과제정보 입력 <mark>(필수)</mark>                                                                                                    |
|----------------------------------------------------------------------------------------------|----------------------------------------------------------------------------------------------------|
| ○ '과제명'<br>* 아이템                                                                             | 에 창업 아이템명을 입력<br>특성 및 최종 산출물을 알 수 있는 과제명으로 작성                                                                                                    |
| ○ '과제내·                                                                                      | 용'에 창업아이템 내용의 소개를 간략히(1줄) 입력                                                                                                    |
| ○ '지원분(                                                                                      | 야'는 '제조', '지식서비스' 중 선택                                                                                                    |
| - 기창업<br><u>법인시</u><br>- 예비칭<br>• 전문기를<br>• <b>'주관기</b>                                      | 지 : <u>개인사업자일 경우 사업자등록증상의 본점 소재지</u> 지역,<br><u>사업자일 경우 법인등기부등본상의 본점 소재지</u> 지역을 선택<br>당업 : 창업을 희망하고자 하는 지역을 선택<br>물분야 7가지 중 택 1<br>관'은 신청하는 비대면 분야에 맞는 주관기관을 선택 |
| (13개 기<br>- 접수마<br>- 선택하                                                                     | 관 중 택1)<br>감 후 주관기관 변경 불가<br>신 주관기관과 '7) 01 STEP-비대면 분야' 항목에서 선택한                                                                                               |
| (13개 7<br>- 접수마<br>- <u>선택하</u><br><u>비대면</u><br>※ 접수                                        | 관 중 택1)<br>감 후 주관기관 변경 불가<br><u>신 주관기관과 '7) 01 STEP-비대면 분야' 항목에서 선택한</u><br><u>분야가 일치하지 않을 시 '주관기관' 기준으로 선정평가 진행</u><br>기간 내에는 주관기관 변경 가능                       |
| (13개 7<br>- 접수마<br>- <u>선택하</u><br><u>비대면</u><br>※ 접수<br>과제정보<br>객제명*                        | 관 중 택1)<br>감 후 주관기관 변경 불가<br><u>신 주관기관과 '7) 01 STEP-비대면 분야' 항목에서 선택한</u><br><u>분야가 일치하지 않을 시 '주관기관' 기준으로 선정평가 진행</u><br>기간 내에는 주관기관 변경 가능                       |
| (13개 7<br>- 접수마<br>- <u>선택하<br/>비대면</u><br>※ 접수<br>과제정보<br>과제정보                              | 관 중 택1)<br>감 후 주관기관 변경 불가<br>신 주관기관과 '7) 01 STEP-비대면 분야' 항목에서 선택한<br>분야가 일치하지 않을 시 '주관기관' 기준으로 선정평가 진행<br>기간 내에는 주관기관 변경 가능                                     |
| (13개 7<br>- 접수마<br>- <u>선택하<br/>비대면</u><br>※ 접수<br>과제정보<br>과제정보<br>과제명*<br>자원분야*             | 관 중 택1)<br>감 후 주관기관 변경 불가<br><u>신 주관기관과 '7) 01 STEP-비대면 분야' 항목에서 선택한</u><br><u>분야가 일치하지 않을 시 '주관기관' 기준으로 선정평가 진행</u><br>기간 내에는 주관기관 변경 가능                       |
| (13개 7<br>- 접수마<br>- <u>선택하<br/>비대면</u><br>※ 접수<br>과제정보<br>과제명*<br>과제명*<br>지원분야*<br>창업희망지역*  | 관 중 택1)<br>감 후 주관기관 변경 불가<br><u>신 주관기관과 '7) 01 STEP-비대면 분야' 항목에서 선택한</u><br>분야가 일치하지 않을 시 '주관기관' 기준으로 선정평가 진행<br>기간 내에는 주관기관 변경 가능                              |
| (13개 7<br>- 접수마<br>- <u>선택하<br/>비대면</u><br>※ 접수<br>과제정보<br>과제명*<br>과제내용*<br>지원분야*<br>창업희망지역* | 관 중 택1)<br>감 후 주관기관 변경 불가<br>신 <u>주관기관과 '7) 01 STEP-비대면 분야' 항목에서 선택한</u><br>분야가 일치하지 않을 시 '주관기관' 기준으로 선정평가 진행<br>기간 내에는 주관기관 변경 가능                              |

| 부지 <mark>위</mark> 사업 | 7] 수혜이력                                                                                                    |
|----------------------|----------------------------------------------------------------------------------------------------|
|                      |                                                                                                    |
| 8                    | 과제명                                                                                                    |
| 금액                   | 지원기관                                                                                                    |
| 기간                   |                                                                                                    |
|                      |                                                                                                    |
| 01 S                 | TEP 일반현황 – 비대면 분야 선택(필수)                                                                                                    |
|                      | 데정비에서 인력하여더 즈과기과이 비대며 보아르 바드시                                                                                                    |
| · •                  | 에이노에서 합격에서는 무런거런의 카페란 문어를 만드셔.                                                                                                    |
| · <u>선</u> 택         | 하신 비대면 분야와 '5) 01 STEP-과제정보' 항목에서 선                                                                                                    |
| 주관                   | 기관이 일치하지 않을 시 '주관기관' 기준으로 선정평가                                                                                                    |
|                      |                                                                                                    |
| 비대면 분야               |                                                                                                    |
|                      | 게 베르테크 11억에 ~ 오파기파·▲                                                                                                    |
| 1번 군뱌*               | 4. 에퓨데그 시그는 " 푸근시근 · *                                                                                                    |
|                      |                                                                                                    |
|                      | ○ 아래 안내 내용과 같이 진행하시기 바랍니다.                                                                                                    |
| = 0                  | * 사업신청시 비대면 분야별로 지경된 주관기관을 필히 선택하여야 하며,                                                                                                    |
| -                    | '01 step-과제정보' 항목에서 선택한 주관기관과 '01 step-비대면 분야' 항목에서 선택한 분야가 일치하지 않을 시                                                                                                    |
|                      | '과제정보' 항목에서 선택한 주관기관을 기준으로 선정평가 진행                                                                                                    |
|                      | • 1. 비내면 의료 > 수관기관 : 한국보건산업진흥원                                                                                                    |
|                      |                                                                                                    |
|                      | • 2. 의료기기 ▷ 주관기관 : 한국의료기기안전정보원                                                                                                    |
|                      | <ul> <li>2. 의료기기 ▷ 주관기관 : 한국의료기기안전정보원</li> <li>3. 온라인 교육 ▷ 주관기관 : 한국교육학술정보원</li> </ul>                                                                                                    |
|                      | <ul> <li>2. 의료기기 &gt; 주관기관 : 한국의료기기안전정보원</li> <li>3. 온라인 교육 &gt; 주관기관 : 한국교육학술정보원</li> <li>4. 에듀테크 시스템 &gt; 주관기관 : (사)한국에듀테크협회</li> </ul>                                                                                                    |
|                      | <ul> <li>2. 의료기기 &gt; 주관기관 : 한국의료기기안전정보원</li> <li>3. 온라인 교육 &gt; 주관기관 : 한국교육학술정보원</li> <li>4. 에듀테크 시스템 &gt; 주관기관 : (사)한국에듀테크협회</li> <li>5. 온라인 농·식품 &gt; 주관기관 : 농업기술실용화재단</li> <li>6. 모르 &gt; 조재기관, 한구토한모르함원</li> </ul>                                                                                                    |
|                      | <ul> <li>2. 의료기기 &gt; 주관기관 : 한국의료기기안전정보원</li> <li>3. 온라인 교육 &gt; 주관기관 : 한국교육학술정보원</li> <li>4. 에듀테크 시스템 &gt; 주관기관 : (사)한국에듀테크협회</li> <li>5. 온라인 농·식품 &gt; 주관기관 : 농업기술실용화재단</li> <li>6. 물류 &gt; 주관기관 : 한국통합물류협회</li> <li>7. 스마트 드니 &gt; 조관기관 : 스마트 드니 회회</li> </ul>                                                                                                    |
|                      | <ul> <li>2. 의료기기 &gt; 주관기관 : 한국의료기기안전정보원</li> <li>3. 온라인 교육 &gt; 주관기관 : 한국교육학술정보원</li> <li>4. 에듀테크 시스템 &gt; 주관기관 : (사)한국에듀테크협회</li> <li>5. 온라인 농·식품 &gt; 주관기관 : 농업기술실용화재단</li> <li>6. 물류 &gt; 주관기관 : 한국통합물류협회</li> <li>7. 스마트 도시 &gt; 주관기관 : 스마트도시협회</li> <li>8. 훼유 소나 &gt; 조관기관 : 희아소나과한기소기호원</li> </ul>                                                                                                    |
|                      | <ul> <li>2. 의료기기 &gt; 주관기관 : 한국의료기기안전정보원</li> <li>3. 온라인 교육 &gt; 주관기관 : 한국교육학술정보원</li> <li>4. 에듀테크 시스템 &gt; 주관기관 : (사)한국에듀테크협회</li> <li>5. 온라인 농·식품 &gt; 주관기관 : 농업기술실용화재단</li> <li>6. 물류 &gt; 주관기관 : 한국통합물류협회</li> <li>7. 스마트 도시 &gt; 주관기관 : 스마트도시협회</li> <li>8. 해운 수산 &gt; 주관기관 : 해양수산과학기술진흥원</li> <li>9. 회학적 &gt; 조관기관 : 한국능학적시여학회</li> </ul>                                                                                                    |
|                      | <ul> <li>2. 의료기기 &gt; 주관기관 : 한국의료기기안전정보원</li> <li>3. 온라인 교육 &gt; 주관기관 : 한국교육학술정보원</li> <li>4. 에듀테크 시스템 &gt; 주관기관 : (사)한국에듀테크협회</li> <li>5. 온라인 농식품 &gt; 주관기관 : 농업기술실용화재단</li> <li>6. 물류 &gt; 주관기관 : 한국통합물류협회</li> <li>7. 스마트 도시 &gt; 주관기관 : 스마트도시협회</li> <li>8. 해운 수산 &gt; 주관기관 : 해양수산과학기술진흥원</li> <li>9. 친환경 &gt; 주관기관 : 한국환경산업협회</li> </ul>                                                                                                    |
|                      | <ul> <li>2. 의료기기 &gt; 주관기관 : 한국의료기기안전정보원</li> <li>3. 온라인 교육 &gt; 주관기관 : 한국교육학술정보원</li> <li>4. 에듀테크 시스템 &gt; 주관기관 : (사)한국에듀테크협회</li> <li>5. 온라인 농·식품 &gt; 주관기관 : 농업기술실용화재단</li> <li>6. 물류 &gt; 주관기관 : 한국통합물류협회</li> <li>7. 스마트 도시 &gt; 주관기관 : 스마트도시협회</li> <li>8. 해운·수산 &gt; 주관기관 : 해양수산과학기술진흥원</li> <li>9. 친환경 &gt; 주관기관 : 한국환경산업협회</li> <li>10. 지역·융합 미디어 &gt; 주관기관 : 한국방송통신전파진흥원</li> </ul>                                                                                                    |
|                      | <ul> <li>2. 의료기기 &gt; 주관기관 : 한국의료기기안전정보원</li> <li>3. 온라인 교육 &gt; 주관기관 : 한국교육학을정보원</li> <li>4. 에듀테크 시스템 &gt; 주관기관 : (사)한국에듀테크협회</li> <li>5. 온라인 농식품 &gt; 주관기관 : 농업기술실용화재단</li> <li>6. 물류 &gt; 주관기관 : 한국통합물류협회</li> <li>7. 스마트 도시 &gt; 주관기관 : 스마트도시협회</li> <li>8. 해운 수산 &gt; 주관기관 : 해양수산과학기술진흥원</li> <li>9. 친환경 &gt; 주관기관 : 한국환경산업협회</li> <li>10. 지역 융합 미디어 &gt; 주관기관 : 한국방송통신전파진흥원</li> <li>11. 비대면 스포츠 &gt; 주관기관 : 와이앤아처 주식회사</li> </ul>                                                                                                    |
|                      | <ul> <li>2. 의료기기 &gt; 주관기관 : 한국의료기기안전정보원</li> <li>3. 온라인 교육 &gt; 주관기관 : 한국교육학술정보원</li> <li>4. 에듀테크 시스템 &gt; 주관기관 : (사)한국에듀테크협회</li> <li>5. 온라인 농·식품 &gt; 주관기관 : 농업기술실용화재단</li> <li>6. 물류 &gt; 주관기관 : 한국통합물류협회</li> <li>7. 스마트 도시 &gt; 주관기관 : 스마트도시협회</li> <li>8. 해운 수산 &gt; 주관기관 : 해양수산과학기술진흥원</li> <li>9. 친환경 &gt; 주관기관 : 한국환경산업협회</li> <li>10. 지역·융합 미디어 &gt; 주관기관 : 한국방송통신전파진흥원</li> <li>11. 비대면 스포츠 &gt; 주관기관 : 와이앤아처 주식회사</li> <li>12. AI, 보안기술 등 &gt; 주관기관 : 한국특허정보원</li> </ul>                                                                                                    |
|                      | <ul> <li>2. 의료기기 &gt; 주관기관 : 한국의료기기안전정보원</li> <li>3. 온라인 교육 &gt; 주관기관 : 한국교육학을정보원</li> <li>4. 에듀테크 시스템 &gt; 주관기관 : (사)한국에듀테크협회</li> <li>5. 온라인 농식품 &gt; 주관기관 : 농업기술실용화재단</li> <li>6. 몰류 &gt; 주관기관 : 한국통합물류협회</li> <li>7. 스마트 도시 &gt; 주관기관 : 스마트도시협회</li> <li>8. 해운 수산 &gt; 주관기관 : 해양수산과학기술진흥원</li> <li>9. 친환경 &gt; 주관기관 : 한국환경산업협회</li> <li>10. 지역·융합 미디어 &gt; 주관기관 : 한국방송통신전파진흥원</li> <li>11. 비대면 스포츠 &gt; 주관기관 : 한국방송통신전파진흥원</li> <li>12. 시, 보안기술 등 &gt; 주관기관 : 한국특허정보원</li> <li>13. 기타 비대면 혁신창업 아이템 &gt; 주관기관 : 인천테크노파크</li> </ul>                                                    |
|                      | <ul> <li>2. 의료기기 &gt; 주관기관 : 한국의료기기안전정보원</li> <li>3. 온라인 교육 &gt; 주관기관 : 한국교육학술정보원</li> <li>4. 에듀테크 시스템 &gt; 주관기관 : (사)한국에듀테크협회</li> <li>5. 온라인 농식품 &gt; 주관기관 : 농업기술실용화재단</li> <li>6. 물류 &gt; 주관기관 : 한국통합물류협회</li> <li>7. 스마트 도시 &gt; 주관기관 : 스마트도시협회</li> <li>8. 해운 수산 &gt; 주관기관 : 해양수산과학기술진흥원</li> <li>9. 친환정 &gt; 주관기관 : 한국환경산업협회</li> <li>10. 지역 융합 미디어 &gt; 주관기관 : 한국방송통신전파진흥원</li> <li>11. 비대면 스포츠 &gt; 주관기관 : 한국특허정보원</li> <li>12. 시, 보인기술 등 &gt; 주관기관 : 한국특허정보원</li> <li>13. 기타 비대면 핵신창업 아이템 &gt; 주관기관 : 인천테크노파크</li> <li>'일반현황정보는 해당 사업에 사업공고 및 지침을 확인 하시고 입력하시기 바랍니다.</li> </ul> |

| 8) 01 STE                                                                                                    | EP 일반현황 – 각자·공동대표자 존재 여부 체크 <mark>(필수)</mark>                                                                                                    |
|----------------------------------------------------------------------------------------------------|----------------------------------------------------------------------------------------------------|
| ▶ 각자 ·공동대표자                                                                                                    |                                                                                                    |
| 각자·공동대표자 존재                                                                                                    | 여부* ○예 ⓒ마니오                                                                                                    |
| 9) 01 STE                                                                                                    | P 일반현황 – 창업동기 및 설문조사 입력 후 '저장하기',<br>및 '다음단계' 클릭( <mark>필수)</mark>                                                                                                    |
| 🔰 창업동기                                                                                                    |                                                                                                    |
| 창업동기 *                                                                                                    | <ul> <li>더 큰 경제적 수입을 위하여</li> <li>경제 사회 발전에 이바지하기 위하여</li> <li>취업난 및 직장 전망이 불투명해서</li> <li>경기가 좋아 성공 가능성이 높아서</li> <li>적성에 맞는 일이기 때문에</li> <li>기발한 아이디어를 사업화시키려고</li> <li>주변 지안이 창업하며 성공하는 것을 보고</li> <li>자유롭게 일할 수 있기 때문에</li> </ul> |
| 설문조사                                                                                                    |                                                                                                    |
| <ul> <li>○(질문) 귀하께서</li> <li>○(1) 종합일간지</li> <li>○(2) 경제지</li> <li>○(2) 경제지</li> <li>○(3) TV</li> <li>○(4) 중기부 홈페</li> <li>○(5) 지원기관(중</li> <li>○(5) 지원기관(중</li> <li>○(6) 네이버,다음</li> <li>○(7) 지방청 설명</li> <li>○(7) 지방청 설명</li> <li>○(8) 주위사람</li> <li>○(9) 그전부터 알</li> <li>○(10) K-startup</li> <li>○(11) 원스톱 상달</li> <li>○(12) 기타</li> </ul> | 내는 이번에 신청하는 창업기업 지원사업을 어디에서 접해보셨습니까?(복수선택 가능)<br>이지, 페이스북 등 SNS<br>소기업진홍공단,소상공인시장진홍공단,기술정보진흥원,창업진흥원 등) 홈페이지,SNS<br>등을 통한 몬리인 뉴스<br>회 등 직접 홍보현장<br>고 있었음<br>홈페이지(모바일 포함)<br>당창구                                                        |
|                                                                                                    | 저장하기 다음단계                                                                                                    |

| 각자대3<br>* 해당하 | 표자 혹은 공동대<br>지 않을 경우 입력혀                                                                                                    | 표자에 해당할 경·<br>하지 않고 '다음단계'                                                                                                    | 우 <mark>필수</mark> 직<br>클릭                                  | ∤성            |
|---------------|----------------------------------------------------------------------------------------------------|----------------------------------------------------------------------------------------------------|------------------------------------------------------------|---------------|
| 공동 · 각자대표자    | 정보 (과제신청자 외(본인 제외) 공동대표자<br>해당 사항이 있는 경우 입력해 주시기 !                                                                                                    | ·혹은 각자내표자에<br>바랍니다.(해당 없을 경우 다음단계 클릭))                                                                                                    |                                                            | 초기화 + 추가 - 식제 |
| 성명            |                                                                                                    | 주민등록번호                                                                                                    |                                                            | 확인            |
| 전화변호          |                                                                                                    | 이메일                                                                                                    |                                                            |               |
| 핸드폰           |                                                                                                    | 소속                                                                                                    | 창진원                                                        |               |
| 팩스            |                                                                                                    | 직위                                                                                                    |                                                            |               |
| 역할구분          | 각자대표자 🗸                                                                                                    |                                                                                                    |                                                            |               |
|               | 아래 안내 내용과 같이 진행하시기 바랍니<br>공동·각자대표인 경우에만 착성해 주시기 바랍<br>과제신청자 외(본인 제외) 공동대표자 혹은 각<br>주민등록번호 확인 SCI평가정보((구)서울신용<br>SCI평가정보((구)서울신용평가정보)의 주민등<br>주민등록번호 확인이 1번이라도 실패하시면 해<br>대표자 정보 입력시, 대표자 주민번호 입력 및 | 다.<br>니다.<br>자대표자에 해당 사항이 있는 경우 입력해 주시기<br>평가정보)에 등록확인 부탁드립니다.<br>특번호 확인이 10번이상 실패하시면 당일 등록(<br>태당 오류코드 및 오류내용을 고객센터(1577-10<br>확인을 필히 진행하셔야 합니다.<br>입력할 수 있습니다.<br>넍으면 먼저 '저장하기' 후 '다음단계'로 이동하시 | 기 바랍니다. (해당 없을 경우<br>기 불가하오니,<br>)06)로 문의바랍니다.<br> 기 바랍니다. | - 다음단계 클릭)    |
|               |                                                                                                    |                                                                                                    | 1                                                          |               |

| 11) 03 STEP                                                               | 제출서류                                                                | ·등록 – 창업                                                            | 과제 사업호                       | 가계획서     | 파일                    | 첨부하기             |
|---------------------------------------------------------------------------|---------------------------------------------------------------------|---------------------------------------------------------------------|------------------------------|----------|-----------------------|------------------|
| ○제출서류 업                                                                   | 로드 : '                                                              | 파일첨부하기                                                              | '→ '파일쳙                      | 찾아보기'    | ′→ <b>'</b> ?         | 선송하기'            |
| ▶ 제출서류                                                                    |                                                                     |                                                                     |                              |          |                       |                  |
|                                                                           | 파일첨부 버튼을 클릭<br><mark>등록하신 서류는 PDI</mark><br>변환에 다소 시간이 <sup>2</sup> | [하셔서 준비한 제출서류를 등]<br><mark>-로 변환되어 저장</mark> 되며, 접수 미<br>걸릴 수 있습니다. | 록해주시기 바랍니다.<br>남감시기의 접수량에 따라 |          | 파일첨부히                 | i)7              |
| 문서뮤형                                                                      | ᆔ식                                                                  | 파일명                                                                 |                              | 원본확인     | 문서확인                  | 필수여부             |
| 창업과제 사업화계획서                                                               |                                                                     |                                                                     |                              |          |                       | 필수               |
| 1 <b>파일첨부가 안</b><br>1. Internet Explo<br>2. 다른 브라무저<br>(웹 보안이 강화된<br>니다.) | 를 경우 조치방법<br>rer 사용자 : <u>옵션</u><br>사용자 : 구글 크<br>릴에 따라 <b>보안에</b>  | 1<br><u>I 초기화 진행</u><br>I롬(Chrome) 브라우저<br>취약한 Internet Explo       | 를 사용하며 진행<br>rer 9 이하 버전은 7  | 나능하면 사용하 | <mark>지 말것</mark> 을 중 | 렌고드립             |
| 문서유형                                                                      | 서식 필수                                                               |                                                                     | 파일명                          |          | 첨부                    | 비고               |
| 창업과제 사업화<br>계획서                                                           | Y                                                                   |                                                                     |                              | 파일 찾아보기  | 석제                    |                  |
| > 창업과제 사                                                                  | ·업화 계·                                                              | 획서(사업계획                                                             | 획서) 용량 :                     | : 30MB   | 신송                    | 하기<br>x 닫기<br>제한 |
|                                                                           |                                                                     |                                                                     | ,                            |          |                       |                  |

| 10) 03 STEP 제출서류등록 – 제출하기                                                                                                    |
|----------------------------------------------------------------------------------------------------|
| <ul> <li>· 세술아기' 글닉 → '세술완됴'</li> <li>※ 제출서로 드로 ㅎ '제출하기' 버튼은 크리해야 저수 안려</li> </ul>                                                                                                    |
| ※ 세울지규 중국 후 <u>세울야기 미근물 물락에야 접구 선표</u>                                                                                                    |
|                                                                                                    |
| 파일첨부 버튼을 클릭하셔서 준비한 체출서류를 등록해주시기 바랍니다.<br>등록하신 서류는 PDF로 변환되어 저장되며, 접수 마감시기의 접수량에 따라<br>변환에 다소 시간이 걸릴 수 있습니다.                                                                                                    |
| 문서유형         서식         파일명         원본확인         문서확인         필수여부           창업과제 사업화계획서                                                                                                    |
| <ul> <li>아래 안내 내용과 같이 진행하시기 바랍니다.</li> <li>(예비)창업자 참여신청서는 제출 이후 자동으로 생성되어 첨부되므로 별도로 첨부하실 필요없습니다.</li> <li>제출서류 등록이 완료되었으면 '제출하기' 버튼을 클릭하여 과제신청을 종료합니다.</li> <li>자세한 정보는 '사업신청 &gt; 신청내역조회'에서 확인가능하며, 공고 마감일 전 까지 수정이 가능합니다.</li> <li>제출이 완료된 과제의 경우 반드시 접수증[사업신청 &gt; 신청내역조회]을 출력하여 보관하시기 바랍니다.</li> <li>사업계획서 용량 20MB 제한.</li> </ul> |
| 이전단계 제출하기                                                                                                    |
| <ul> <li>유의사항</li> <li>파일명은 '창업기업명_대표자명_2021년 비대면 스타트업 육성사업.hwp'으로 첨부</li> <li>* 각자·공동대표자가 있을 경우 사업계획서(양식) 내 '(붙임1-1)자격요건 증빙<br/>서류(대표자(신청자) 증빙서류)에 각자·공동 대표의 신분증과 (붙임1-3)</li> </ul>                                                                                                    |
| <u>공동내표 또는 각사내표 동의서'</u> 를 <b>반드시 작성</b> 하여 사업계획서에 점부                                                                                                    |
| <ul> <li>파일의 총용량은 30MB를 넘을 수 없으며, <u>모든 증빙자료는 사업계획서</u></li> <li><u>문서에 스캔본을 삽입</u>하여 제출</li> </ul>                                                                                                    |
| ○ 사업공고에서 안내한 사업계획서를 등록                                                                                                    |
| ○ 제출서류 등록 중 누락된 부분이 없는지 재확인                                                                                                    |
| ○ 접수기간 내에는 '제출하기' 후 수정 가능                                                                                                    |
| * 제출내역은 '사업신청 → 신청내역조회' 메뉴에서 확인(다음 페이지 참고)                                                                                                    |
| ○ 제출서류 등록 완료 후 <b>'제출하기' 버튼을 클릭</b> 하여 <b>'제출완료'</b>                                                                                                    |
| ○ 제출내용 수정 시 반드시 '제출하기'를 다시 클릭                                                                                                    |

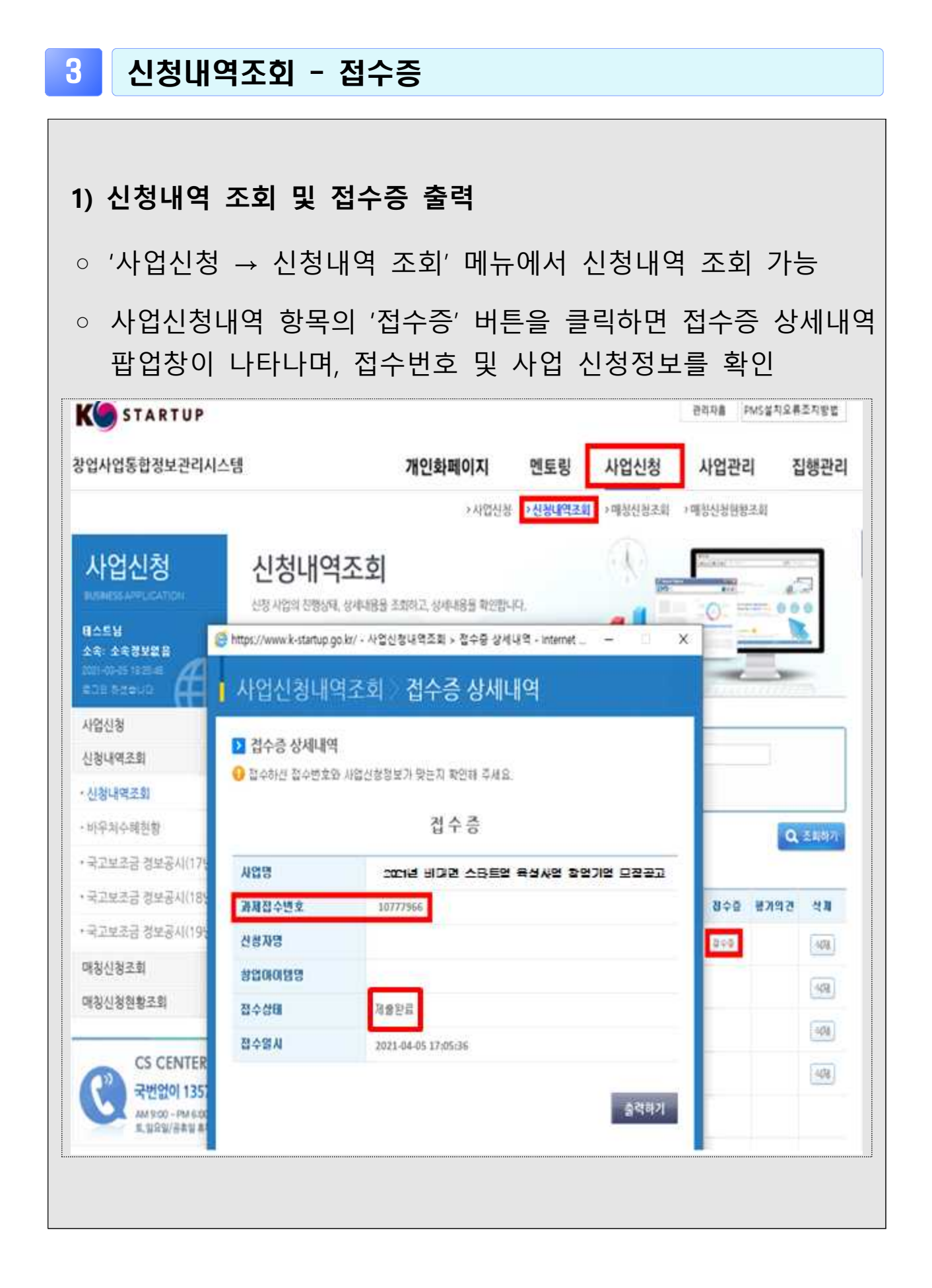

| ) 신청내역 결                                                                                                    | 조회 및                                                                                                    | 신정(/                                                                         | 시원)                                       | 쥐소                                     |                                     |                                                                    |                                                                  |                                                                   |                                                                  |                       |                                                                                                    |
|----------------------------------------------------------------------------------------------------|----------------------------------------------------------------------------------------------------|------------------------------------------------------------------------------|-------------------------------------------|----------------------------------------|-------------------------------------|--------------------------------------------------------------------|------------------------------------------------------------------|-------------------------------------------------------------------|------------------------------------------------------------------|-----------------------|----------------------------------------------------------------------------------------------------|
| ▷ 사업신청나                                                                                                    | 역 확업                                                                                                    | 인('사업                                                                        | 신청                                        | → 신                                    | 신청대                                 | 내역                                                                 | 조                                                                | 회'                                                                | 메뉴                                                               | F)                    |                                                                                                    |
| 방업사업통합정보관리시스템                                                                                                    |                                                                                                    | 개                                                                            | <b>인화페이지</b>                              | [신청 →신청                                | <b>토링</b>                           | <b>사업신</b> 경<br>→매칭신청                                              | <b>ঠ</b><br>조회 → 매                                               | <b>사업관</b>                                                        | <b>리</b><br><sup>밝조회</sup>                                       | 집행관리                  | QUICK                                                                                                    |
| 사업신청<br>BUSINESS APPLICATION<br>비스트님<br>소속: 소속정보없음<br>2021-08-25 18-25-46<br>트그만 하셨습니다.                                                                                                    | 신청사업의 진행상태<br>* HOME > 사업신                                                                                                    | <b>ᅾ조호 </b><br>태, 상세내용을 조회하고<br>철 > 신철내역조회                                   | 고, 상세내용을 확인                               | 인합니다.                                  | 2                                   |                                                                    |                                                                  | 0                                                                 |                                                                  |                       |                                                                                                    |
| 사업신청<br>신청내역조회                                                                                                    | ■ 과제번호<br>■ 진행상태                                                                                                    | M ##                                                                         |                                           |                                        | 🧧 과 제 명                             |                                                                    |                                                                  |                                                                   |                                                                  |                       | 2400                                                                                                    |
| • 신청내역조회<br>- 바우처수혜현황                                                                                                    |                                                                                                    | -29                                                                          |                                           |                                        |                                     |                                                                    |                                                                  |                                                                   |                                                                  | Q, 조회하기               | 국민없이<br>1357<br>                                                                                                    |
| • 국고보조금 정보공시(17년)<br>• 국고보조금 정보공시(18년)                                                                                                    | ♪ 사업신청내역                                                                                                    | 1                                                                            | TI M 01 11                                | TISE MCR                               | 70 + 01                             | RANG                                                               | Can                                                              | 71.4.7                                                            | 201 201 201                                                      | 74 44 78              | · · · · · · · · · · · · · · · · · · ·                                                                                                    |
| ○ 사업신청나<br><sup>창업사업통합정보관리시스템</sup>                                                                                                    | 역상                                                                                                    | '삭제' 비<br>개                                                                  | 버튼을<br>인화페이지<br>᠈사업                       | 는 클릭<br>멘토<br>신청 ›신청                   | 릭하<br>링<br>내역조회                     | 여 신<br>사업신청<br>· 매칭신청조                                             | <u>·</u> ]청(<br>희 ) 매청                                           | (지) 운<br>사업관리<br>생신청현황                                            | <u>역</u> ) =                                                     | 취소<br><sup>집행관리</sup> | 가능<br><sup>QUICK</sup><br>MENU                                                                                                    |
| <ul> <li>사업신청내</li> <li><sup>창업사업통합정보관리시스템</sup></li> <li>사업신청</li> </ul>                                                                                                    | 역 상<br>신청내의                                                                                                    | '삭제' 비<br>깨                                                                  | 버튼을<br>인화페이지<br>᠈사업                       | 을 클릭<br>멘토                             | 릭하<br>릴                             | 여 신<br>사업신청<br>> 메칭신청조                                             | ·····································                            | (지) 운<br>사업관리<br>성신청현황                                            | <u>역</u> ) 크                                                     | 취소<br>집행관리            | 가능<br>QUICK<br>MENU                                                                                                    |
| <ul> <li>사업신청내</li> <li>창업사업통합정보관리시스템</li> <li>사업신청</li> <li>BUSINESS APPLICATION</li> </ul>                                                                                                    | 역 상<br>신청내역<br>신청사업의 진행상태                                                                                                    | ' 삭제 ' 내<br>개(<br><b>1조회</b><br>태. 상세내용을 조회하고                                | 버튼을<br>인화페이지<br>› 사업·                     | 을 클릭<br>멘토<br>신청 >신청                   | 릭하<br>링                             | 여 신                                                                | ·····································                            | [ <b>ㅈ</b> ] 운<br>사업관리<br>생신청현황                                   | 실) =<br>시 1<br>조회                                                | 취소<br>집행관리            | 가능<br>QUICK<br>MENU<br>오니CK<br>MENU                                                                                                    |
| <ul> <li>사업신청내</li> <li>창업사업통합정보관리시스템</li> <li>사업신청</li> <li>사업신청</li> <li>비스트님</li> <li>소속: 소속정보없음</li> <li>2021-68-25 16/25.46</li> <li>프그님 하셨습니다.</li> </ul>                                                         | 역 상         신청사업의 진행상태         + HOME > 사업신                                                                                                    | ' <b>삭제' 내</b> 개(<br>개(<br><b>역조회</b><br>대, 상세내용을 조회하고<br>해 상세내용을 조회하고       | 버튼을<br>인화페이지<br>› 사업<br>고, 상세내용을 확인       | 는 클릭<br>멘토<br>신청 ›신청                   | 릭하(<br>종립<br>내역조회                   | 여 신<br>사업신청<br>>메칭신청로                                              | ·····································                            | (지) 운<br>사업관리<br>생신청현황                                            | 실) 2<br>시 · · · · · · · · · · · · · · · · · · ·                  | 취소<br>집행관리            | 가능<br>QUICK<br>MENU<br>중소변자기업<br>공복소석<br>사진업 창업가업                                                                                                    |
| 사업신청내         창업사업통합정보관리시스템         사업신청         USINESS APPLICATION         USINESS APPLICATION         비스트님         소속: 소속정보없음         2021-30-25 18-25:46         프그램 하겠습니다.         사업신청                            | 역 상         신청내일         신청사업의 진행상태         ◆ HOME > 사업신                                                                                                    | ' <b>삭 제 ' 내</b><br>개<br><b>1</b><br>역 조 회<br>태, 상세내용을 조회하고<br>제 상세내용을 조회하고  | 버튼을<br>인화페이지<br>·사업                       | 는 클릭<br>멘토<br>신청 사신청                   | 릭하(<br>::링<br>내역조회                  | 여 신<br>사업신청<br>>미칭신청조                                              | · · · 성 (                                                        | (지) 운<br>사업관리<br>생신청현황                                            | <u>식</u> ) =                                                     | 취소<br>집행관리            | 가능<br>QUICK<br>MENU<br>호선변사기업<br>광복소석<br>사직업 창업가업<br>부담금 면제 제도                                                                                                    |
| <ul> <li>사업신청내</li> <li>창업사업통합정보관리시스템</li> <li>창업사업통합정보관리시스템</li> <li>사업신청</li> <li>사업신청</li> <li>신청내역조회</li> </ul>                                                                                                    | 역 상<br>신청사업의 진행상태<br>* HOME >사업신                                                                                                    | ' <b>스낙 제 ' 내</b><br>개<br><b>1</b><br>역 조 회<br>네. 상세내용을 조회하고<br>성 > 신철내역조회   | 버튼을<br>인화페이지<br>· 사업<br>고. 상셔내용을 확인       | · 클 트<br>멘토<br>신청 >신청                  | 릭하(<br>:                            | 여 신<br>사업신청<br>> 미칭신청조                                             | · <u>·</u> ··································                    | (지) 운<br>사업관리<br>실신청현황                                            | <u>식</u> ) =                                                     | 취소<br>집행관리            | <b>२२२२२</b><br>असराय<br>इन्स्टिमगध<br>अम्रद्यक्षेत्रगध<br>मंद्रअप्टमगध<br>मंद्रअप्टमगध                                                                                                    |
| <ul> <li>사업신청내</li> <li>장업사업통합정보관리시스템</li> <li>장업사업통합정보관리시스템</li> <li>사업신청</li> <li>사업신청</li> <li>신청내역조회</li> <li>·신청내역조회</li> </ul>                                                                                    | 역 상<br>신청사업의 진행상태<br>* HOME >사업신<br>교 과제번호<br>교 진행상태                                                                                                    | ' <b>스낙 제 ' 내</b><br>개<br><b>1</b><br><b>1</b><br>(성제대용을 조회하고<br>(청 > 신청대역조회 | 러 튼 을<br>인화페이지<br>→ 사업<br>1. 상셔내용을 확인     | · 클 트<br>멘토<br>신청 >신청                  | 릭하(<br>:                            | 여 신<br>사업신청<br>> 미칭신청조                                             | · <u>·</u> ··································                    | (지) 운<br>사업관리<br>실신청현황                                            | <u>식</u> ) =                                                     | 취소<br>집행관리            | 가능<br>QUICK<br>MENU<br>오비CK<br>MENU<br>오비CK<br>SCA<br>SCA<br>SCA<br>SCA<br>SCA<br>SCA<br>SCA<br>SCA<br>SCA<br>SCA |
| <ul> <li>사업신청내</li> <li>장업사업통합정보관리시스템</li> <li>장업사업통합정보관리시스템</li> <li>사업신청</li> <li>사업신청</li> <li>신청내역조회</li> <li>· 비우쳐수혜현황</li> </ul>                                                                                  | 역 상<br>신청사업의 진행상태<br>* HOME >사업신<br>: 과제변호<br>: 진행상태                                                                                                    | ' <b>스낙 제 ' 내</b><br>개(<br><b>취조 회</b><br>태. 상체내용을 조회하고<br>(청 > 신청내역조회       | 러 튼 을<br>인화페이지<br>→ 사업<br>1. 상셔내용을 확인     | 는 클릭<br>멘토<br>신청 사신청                   | 릭하(<br>::링<br>내역조회<br>              | 여 신<br>사업신청<br>기미칭신청조                                              | · <u>·</u> ··································                    | (지) 운<br>사업관리<br>실신청현황                                            | <u>식</u> ) =<br>시 :<br>조회                                        | 취소<br>집행관리            | 가능                                                                                                    |
| <ul> <li>사업신청내</li> <li>사업신청</li> <li>비수도비</li> <li>사업신청</li> <li>사업신청</li> <li>신청내역조회</li> <li>·신청내역조회</li> <li>·비우쳐수혜현황</li> <li>·국고보조금 정보공시(17년)</li> </ul>                                                          | 역 상<br>신청사업의 진행상태<br>* HOME >사업신<br>교 관례성태<br>고 진행상태의                                                                                                    | ' 스낙 제 ' 내<br>개<br>역조 회<br>네. 상세내용을 조회하고<br>성 > 신청내역조회                       | 러 튼 을<br>인화페이지<br>→ 사업<br>1. 상셔내용을 확인     | 는 클릭<br>멘토<br>신청 사신청                   | 릭하(<br>:                            | 여 신<br>사업신청<br>기미칭신청조                                              | · <u>·</u> ··································                    | (지) 운<br>사업관리<br>실신청현황                                            | <u>역</u> ) =<br>제<br>조회                                          | 취소<br>집행관리            | 가능                                                                                                    |
| <ul> <li>사업신청나</li> <li>사업신청</li> <li>사업신청</li> <li>사업신청</li> <li>사업신청</li> <li>사업시청</li> <li>사업시청</li> <li>사업시청</li> <li>· 사업사역조회</li> <li>· 바우쳐수혜현황</li> <li>· 국고보조금 정보공시(17년)</li> <li>· 국고보조금 정보공시(18년)</li> </ul>  | 역 상<br>신청사업의 진행생태<br>(* HOME >사업신<br>(* ATT ATT ATT ATT ATT ATT ATT ATT ATT AT                                                                                                    | ' 스낙 제'<br>개                                                                 | 러 튼 을<br>인화페이지<br>→ 사업<br>1, 상세내용을 확인     | · 클 택<br>멘토<br>신청 › 신청<br>1합니다.        | 릭하(<br>:<br>링<br>내역조회<br>교개명<br>제품일 | 여 신<br>사업신청<br>> 메칭신청조                                             | · · · · · · · · · · · · · · · · · · ·                            | (지) 운<br>사업관리<br>상신청현황:                                           | <u>역</u> ) <sup>2</sup><br>· · · · · · · · · · · · · · · · · · · | 취소<br>집행관리            | 오ሀΙርΚ         오ሀΙCK         ΜΕΝΟ         호         초신행사기업         초청 청업가업         순수····································                                                                                                    |
| <ul> <li>사업신청</li> <li>사업신청</li> <li>사업신청</li> <li>사업신청</li> <li>사업신청</li> <li>사업신청</li> <li>사업신청</li> <li>사업시역조회</li> <li>· 사청내역조회</li> <li>· 비우치수혜현황</li> <li>· 국고보조금 정보공시(17면)</li> <li>· 국고보조금 정보공시(19면)</li> </ul> | 역 상<br>신청사업의 진행생태<br>(* HOME >사업신<br>(* ANDE >사업신<br>(* ANDE * ANDE | ' 스낙 제 ' 비<br>개역<br>역조 회<br>네, 상세내용을 조회하고<br>성 · 신청내역조회<br>고개명               | 러 튼 을<br>인화페이지<br>→ 사업<br>1. 상세내용을 확인<br> | 는 클 드<br>멘토<br>신청 >신청<br>1합니다.<br>진행상태 | 릭하 (<br>: 링<br>내역조회<br>             | 여 신<br>사업신청<br>> 메칭신청조<br>() () () () () () () () () () () () () ( | · · · · · 정 (<br>희 가 메진<br>· · · · · · · · · · · · · · · · · · · | (지) 운<br>사업관리<br>상신청현황<br>(전) (전) (전) (전) (전) (전) (전) (전) (전) (전) | <u>역</u> ) <sup>2</sup><br>· · · · · · · · · · · · · · · · · · · | 취소<br>집행관리            | 가능                                                                                                    |